# Sinary Web System 操作マニュアル

簡易版

目次

WebSystem 導入のため、ログインの確認と、印刷プログラムのインストールを行います。

WebSystemのログイン方法

# WebSystemのログイン方法

WebSystemにログインします。ログインにはIDとパスワードが必要になります。 お持ちで無い方は、『SinaryWebSystem担当者登録書』にてお申し込み下さい。 ※なお、WebSystemは、Internet Explorerでご利用頂くことを前提としております。 他のブラウザをお使いの場合、正しく作動しないことがありますので、予めご了承下さい。

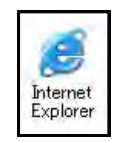

### 1. インターネットブラウザ(Internet Explorer)を起動してください。

| ታላፕወታዐቻጛሌ(P) 🕨                                                                                                    |                                                  |
|----------------------------------------------------------------------------------------------------|--------------------------------------------------|
|                                                                                                    | ウィンドウズの【スタート】をクリックしま                             |
|                                                                                                    | す。                                               |
|                                                                                                    |                                                  |
|                                                                                                    |                                                  |
| 1/29-274 Karara                                                                                                    | 「インターマット】たクリック」ます                                |
|                                                                                                    | 「リンターネット」をクリックしょう。                               |
| Outlook Express Wy Pictures                                                                                                    |                                                  |
| CorelDRAW 12 UT-タ                                                                                                    |                                                  |
| マイ ネットワーク                                                                                                    |                                                  |
| レーレール パネル©<br>レール パネル©<br>クログラムのアクセスと既定の時                                                                                                    |                                                  |
|                                                                                                    |                                                  |
| Adobe Reader 8                                                                                                    |                                                  |
| W Microsoft Office Word 2003 ) 検索(s)                                                                                                    |                                                  |
| Val 2008 Express Edition アイル名を指定して実行(1)_                                                                                                    |                                                  |
| المحد معدم المحد المحد |                                                  |
| <b>ተ</b> ለፖ <b>መ</b> ታበ // ታ / . (₽)                                                                                                    |                                                  |
|                                                                                                    |                                                  |
|                                                                                                    |                                                  |
|                                                                                                    |                                                  |
| 2. SinaryWebSystemのアドレスを入力してください。                                                                                                    |                                                  |
| Sinary Web System – Microsoft Internet Explorer                                                                                                    | アドレスの中に、                                         |
| コッイル(に) 須信(に) まそのか かたにたり(か) パール(で) ヘルプ(ル)                                                                                                    | 販社会等でお知らせを致しましたURI アドレス                          |
| AND ME WE SOUTH DAMENDIA AND AND AND AND AND AND AND AND AND AN                                                                                                    | x (EX C C C C C C C C C C C C C C C C C C C      |
| 🔇 戻る 🔹 🐑 - 😰 🛃 🏠 💭 検索 🔧 お気に入り 🚱                                                                                                    |                                                  |
|                                                                                                    |                                                  |
| 7FU2(0)                                                                                                    |                                                  |
|                                                                                                    | IDとパフロードを入力して下さい                                 |
| 3. ログインを行います。                                                                                                    |                                                  |
| 🗟 Sinary Web System – Microsoft Internet Explorer                                                                                                    |                                                  |
|                                                                                                    |                                                  |
|                                                                                                    | <b>有豆嫁書』</b> をこ提出頂いた万へ、 <b>野达</b> させて<br>たいてかります |
| ログイノフーザー羽印                                                                                                    | 頂いております。                                         |
| ID・バスワードを半角文字で入力してください。                                                                                                    | ※大文字・小文字の区別も止しく人力して                              |
| ID.                                                                                                    | 下さい。                                             |
| バスワード                                                                                                    |                                                  |
| よろしければ「はい」を押下してください。                                                                                                    |                                                  |
|                                                                                                    | 入力が終わったら、【はい】をクリックしま                             |
|                                                                                                    | す.                                               |
| ※10とパフロードは厳重に答理しててさい                                                                                                    | / o                                              |
| ※エレビハベリートは <b>欧里に自任</b> して下さい。                                                                                                    |                                                  |

(こちらのIDとパスワードで、商品の発注等ができる他、個人情報を取り出すことができます。)

-3 -

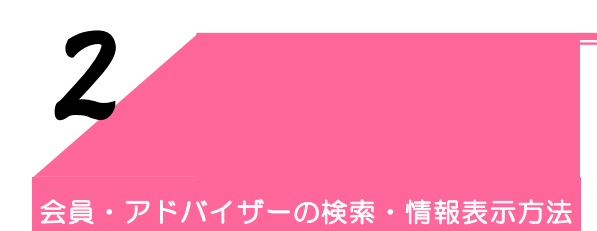

WebSystem で、会員やアドバイザーを検索し、顧客情報を表示します。

# 1. 会員・アドバイザーの検索

WebSystemで会員やアドバイザーの検索を行います。お名前、パーソナルコード、住所、電話番号などから対象となるお客様を検索しましょう。

1. 「お知らせ」ページから「総合メニュー」に移動します。

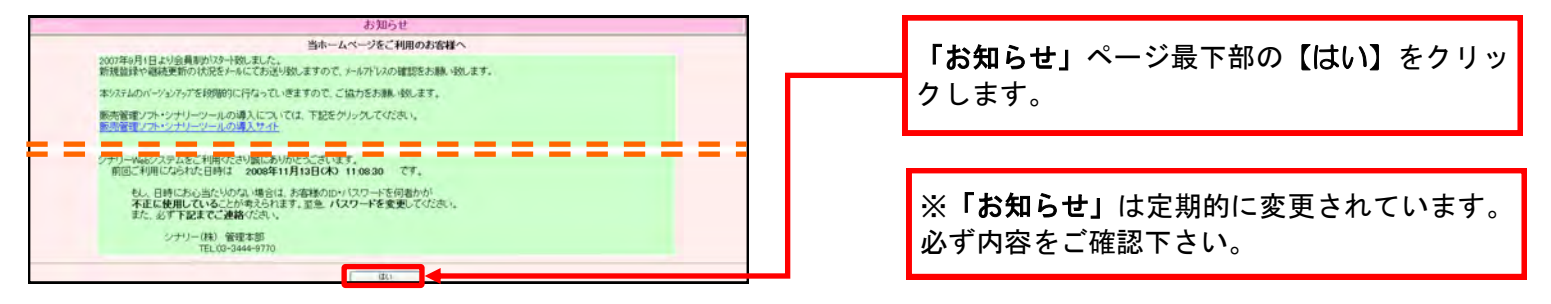

2. 「総合メニュー」から「グループメニュー」へ移動します。

| No.10201003 | 総合メニュー                             |   |   |                     |
|-------------|------------------------------------|---|---|---------------------|
|             | シナリーWebシステムへようこそ。<br>メニューを選んでください。 |   |   | 【グループメニュー】をクリックします。 |
| C           | グループメニュー                           | • | · |                     |
|             | 発注管理メニュー                           |   |   |                     |
|             | 受注・出荷・返品メニュー                       |   |   |                     |
| 1           | 売上管理メニュー                           |   |   |                     |
|             | シナリーWebシステムを終了します                  |   |   |                     |
|             |                                    |   |   |                     |

3. 「グループメニュー」から「グループ 参照・更新」へ移動します。

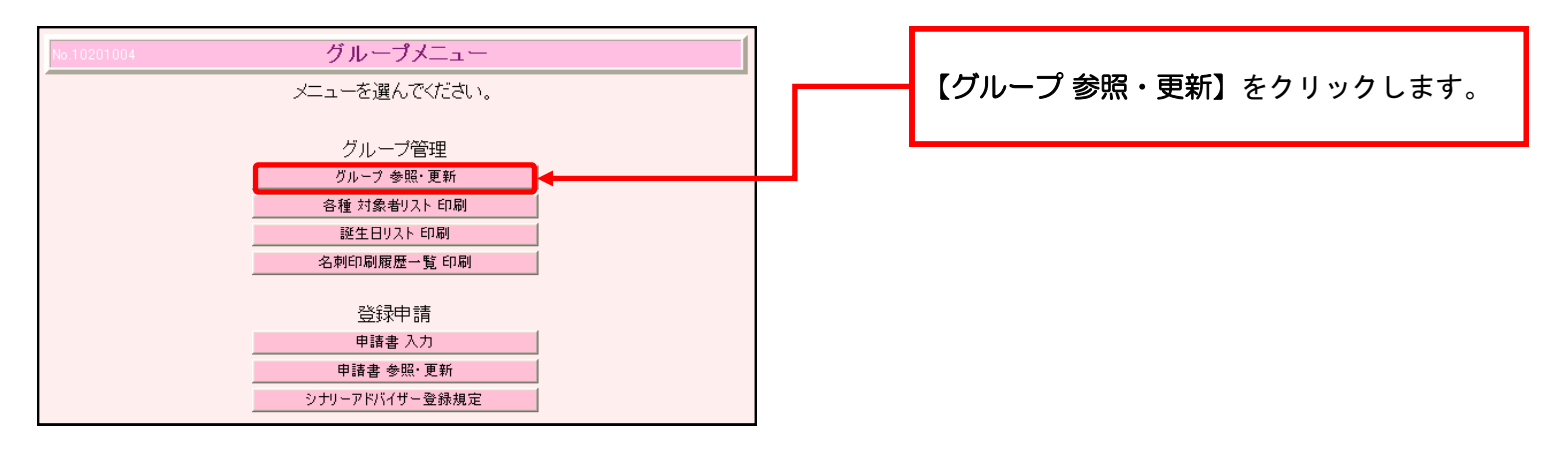

4. 「グループ参照画面」で情報を表示したお客様を探します。お客様を特定するための検索条件を設定すると、該 当するお客様の情報を参照できます。

ここでは、様々な条件でお客様を検索する方法をご案内します。 ※検索条件を指定しない場合には、グループの方全員の情報を参照できます。

| グループを参照します<br>グループを参照します。<br>株式対象・キンー・「株式条件により取り込み株式が可能です。<br>各項目を入力後、はないを伴下してくためい。                                                                                                    | ①パーソナルコードで検索する場合                                                                                                    |
|----------------------------------------------------------------------------------------------------|----------------------------------------------------------------------------------------------------|
| PO:     ●       資格:     ●       1 新社:     ●       1 新社:     ●       1 新士:     ●       1 新士:     ●       1 新士:     ● </th <th>【PC】でパーソナルコードの範囲を指定しま<br/>す。<br/>(例1)001000番から002000番の方を探す場合<br/>【OO1OOO】~【OO2OOO】と指定します。<br/>(例2)1000番の方だけを探す場合<br/>【OO1OOO】~【OO1OOO】と指定します。</th> | 【PC】でパーソナルコードの範囲を指定しま<br>す。<br>(例1)001000番から002000番の方を探す場合<br>【OO1OOO】~【OO2OOO】と指定します。<br>(例2)1000番の方だけを探す場合<br>【OO1OOO】~【OO1OOO】と指定します。                                                                                                |
| 秋気気():<br>のーワル() かターワードを含む (A)64(素)<br>(                                                                                                    | ②資格や性別で検索する場合 資格の場合、【資格】で該当する資格を選び、ロをクリックし、レを入れます。 性別の場合、【性別】で該当する性別を選び、【O】をクリックします。                                                                                                    |
|                                                                                                    | <ul> <li>③検索対象で検索する場合</li> <li>氏名・住所・電話番号などで検索することができます。</li> <li>(例)山田太郎さんをカナで探す場合</li> <li>【検索対象】で 氏名カナ を選び、</li> <li>【検索キーワード】で、 ヤマダタロウ</li> <li>と全角カナで打ち込みます。</li> <li>※1 姓と名の間に空白は入れません。</li> <li>※2 電話番号などの数字は半角を使います。</li> </ul> |
|                                                                                                    | <ul> <li>④身分証明書の有効期限等で検索する場合</li> <li>(例) 2010年に身分証明書の有効期限が切れる方を探す場合</li> <li>【検索対象】で身分証有効期限を選び、</li> <li>【検索キーワード】で<br/>2010年1月1日~2010年12月31日<br/>と指定します。</li> </ul>                                                                   |
|                                                                                                    | 検索条件を設定したら、【はい】をクリックしま<br>す。<br>※ 検索条件は、いずれかーつでもかまいませ<br>ん。                                                                                                    |

会員・アドバイザーの検索・情報表示

# 2. 会員・アドバイザー情報の表示

1. 検索対象に該当した方の中から、情報を表示する方を選択します。

|        | -                   | -                        |                       |            | グルー        | ブを参照           | します    |                       |                     | 「「「「「」」」」「「」」」」」」」」」」」 |
|--------|---------------------|--------------------------|-----------------------|------------|------------|----------------|--------|-----------------------|---------------------|------------------------|
| 0. : m | 条件に<br>藪社長<br>件: AN | て<br>グルー<br>営業所<br>ID 検索 | フを参照<br>長<br>アド       | します        | - 会員 ユ     | -#- 8          | 彩約者 BL |                       |                     | さらに【はい】をクリックします。       |
| 当ず     | る方の・                | 一覧より、                    | 選択して                  | (1. 13     | 」を押下してけ    | Eさい。<br>Fしてくださ | Q. V., |                       |                     |                        |
|        |                     |                          |                       | _          |            |                |        |                       |                     |                        |
| 15/44  | 0.44                | ~ 10件目                   | を表示し                  | an         | EŦ,        |                |        |                       | ik01019             |                        |
| が祝     | 氏名<br>歳野<br>ノオ      | カイソノ                     | ガナ<br>カ <sub>15</sub> | PC<br>6281 | 資料<br>営業所長 | å              | 状況     | 営業所名称<br>カツオ (001999) | 住所<br>東京都品川区上大<br>崎 |                        |
| 0      | を つの                | *1/                      | · 夕 15                | 6282       | 営業所長候補     |                |        | カンオ (001999)          | 北海道礼幌市北区            |                        |
| 0      | 山元                  | 高ヤマヨ タカト                 | El- 15                | 6301       | アドバイザー     |                |        | カンオ (001999)          | 東京都 葛飾区水元           |                        |
| 0      | 形比                  | のだ                       | N 15                  | 6310       | アドバイザー     |                |        | カンオ (001999)          | 東京都 北区王子            |                        |
| 0      | 2                   | えもドラ                     | IE 15                 | 6311       | アドノンザー     |                |        | カンオ (001999)          | 東京都 千代田区千           |                        |
| 0      | La.                 | 大ヤマー                     | EF 15                 | 6315       | アドフィイザー    | 会員登録           | 申請中    | カツオ (001999)          | 東京都品川区北品            |                        |
| 0      | вн                  | ジー                       | I 15                  | 6330       | アドバイザー     |                |        | カンオ (001999)          | 東京都 千代田区千<br>代田     |                        |
| 0      | 申請                  | 者 997                    | 21 15                 | 6332       | アドバイザー     |                |        | カツオ (001999)          | 東京都 千代田区外           |                        |
| 0      | 山元                  | 7 777                    | EN 15                 | 6283       | 会員         | AD登録中          | 甲請中    | カツオ (001999)          | 東京都千代田区四            |                        |
| 0      | 图谷<br>子             | 優 ホント                    | 15                    | 6290       | 会員         | 会員登録           | 中調中    | カンオ (001999)          | 東京都大田区矢口            |                        |
| -      |                     | -                        |                       |            |            |                |        |                       | 78910(*             |                        |

2. 顧客情報が表示されます。最上部の表示を切り替えることで、表示する情報を変更することができます。

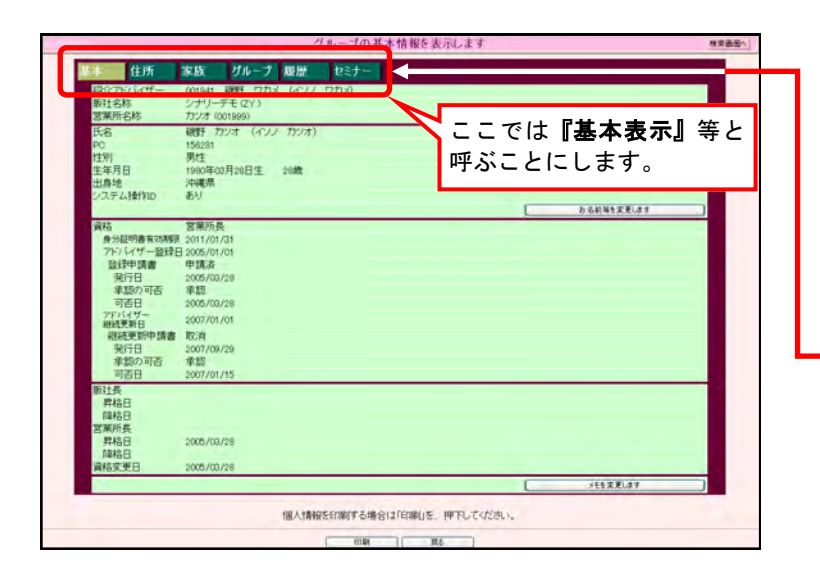

| 表示を切り替えることで、表示する情報を選 |
|----------------------|
| ぶことができます。            |
| 【基本】表示               |
| アドバイザー登録日など、基本情報を表示し |
| ます。                  |
| 【住所】表示               |
| 住所・電話番号・メールアドレスなどを表示 |
| します。                 |
| 【家族】表示               |
| お客様のご家族の情報を表示します。    |
| 【グループ】表示             |
| グループ情報を表示します。        |
| 【履歴】表示               |
| 登録情報の変更履歴を表示します。     |
| 【セミナー】表示             |
| 過去に受講したセミナーの情報を表示しま  |
| す。                   |
|                      |

~Coffee Break~ 『環境革命』に賛同して頂いているシナリーグループの皆様に とって、エコロジーに対する関心は非常に大きなものだと思われ ます。その一方で、シナリーの活動をされる場合に、もはや欠か せない存在になっているのが、パソコンでは無いでしょうか。こ こでは、パソコンと省エネという観点からお話をさせて頂きま す。 まず、パソコンはどのようなときに電力を多く必要とするので しょうか。パソコンが大きな電力を必要とする場合は、 1) ディスプレイを明るくしている場合 2) HDDが稼動しているとき 3) CD/DVDドライブが稼動しているとき 4) バッテリ充電をしているとき (ノートパソコン) などがあげられます。 そのため、パソコンを使用する際の電力使用量を抑えるには、 1) ディスプレイの明るさの設定を見直す。 2) パソコンから離れるときは、ディスプレイだけでも消 す。 3)省エネモードを活用する。 4) 使用しない周辺機器の電源は切っておく。 (プリンタ・スキャナ・外付けドライブなど) 5)ノートパソコンに不必要な充電を行わない。 といった工夫が考えられます。 環境問題は、何よりも個人の意識が大切です。アイディアを出し 合って、地球温暖化防止に貢献しましょう。

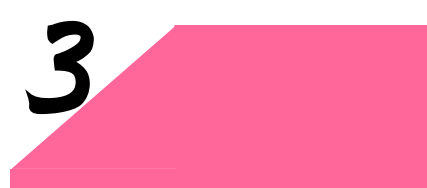

新規のお客様をWebSystem に登録します。お客様がアドバイザー資格を申請の場合には、**販社長による面談**が必要となります。

新規会員・アドバイザーの登録方法

# 1. 新規会員・アドバイザーの申請書入力

会員申請から登録までの流れ

- ①WebSystemに申請登録を入力して下さい。
- ②『会員新規登録申請書』を提出して下さい。

(登録者ご本人の署名を確認の上、期限厳守でお願いします。)

アドバイザー受験申請から登録までの流れ

①「アドバイザー試験申込書兼会員登録申請書」を記入して下さい。

②WebSystemに申請登録を入力して下さい。(この時点で、『アドバイザー新規登録申請書』の印刷 を行うことができます。)

③販社長は、登録者と面談を行ってください。

④本社に①の『アドバイザー試験申込書兼会員登録申請書』と②の『アドバイザー新規登録申請書』 を期限厳守で提出して下さい。

なお、『アドバイザー新規登録申請書』には、登録者ご本人の署名と、面談日のご記入をお願いします。

1. 「総合メニュー」から「グループメニュー」へ移動します。

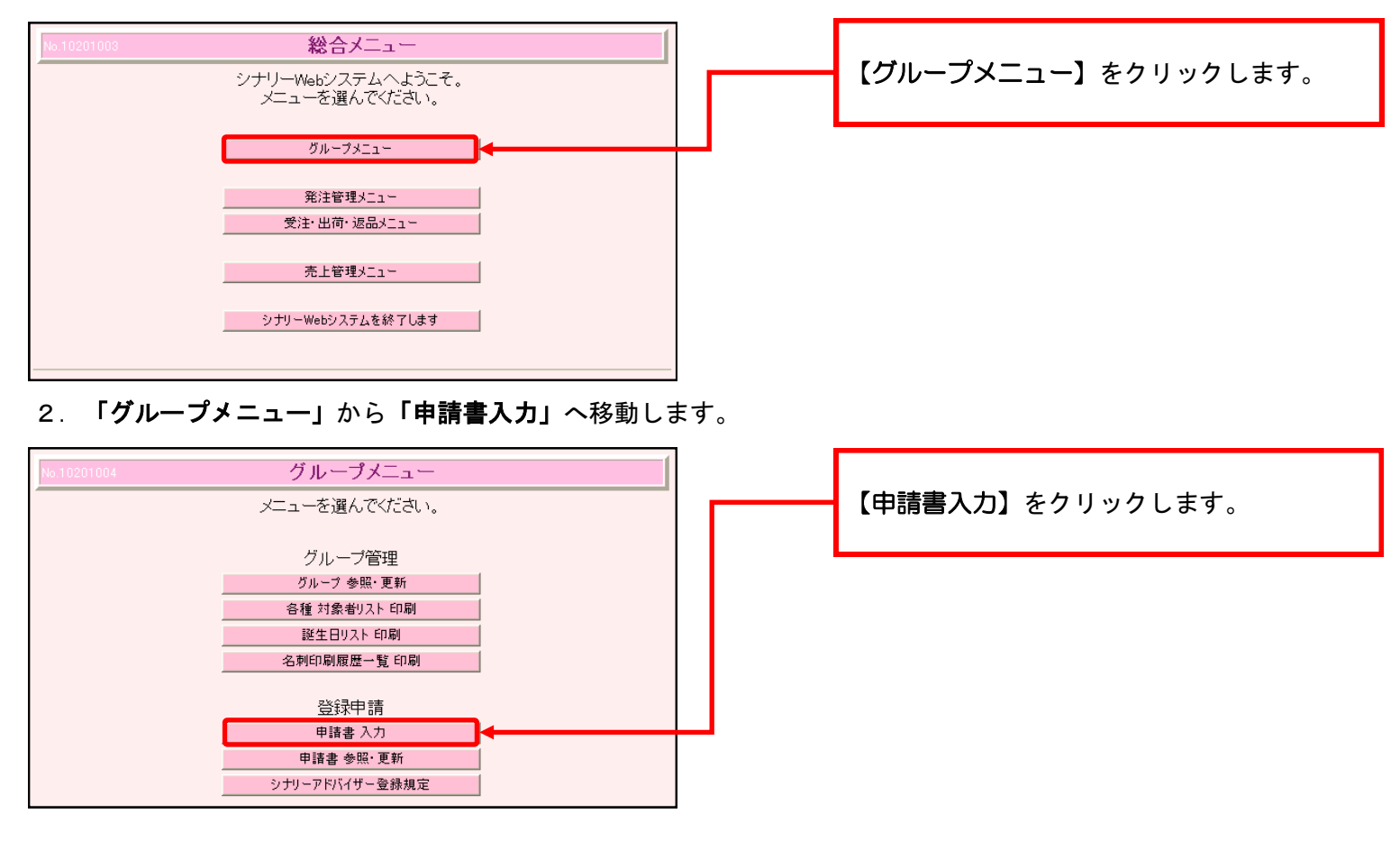

- 8 -

3. 紹介アドバイザーや登録者のお名前などを入力します。(★は必須項目です。)

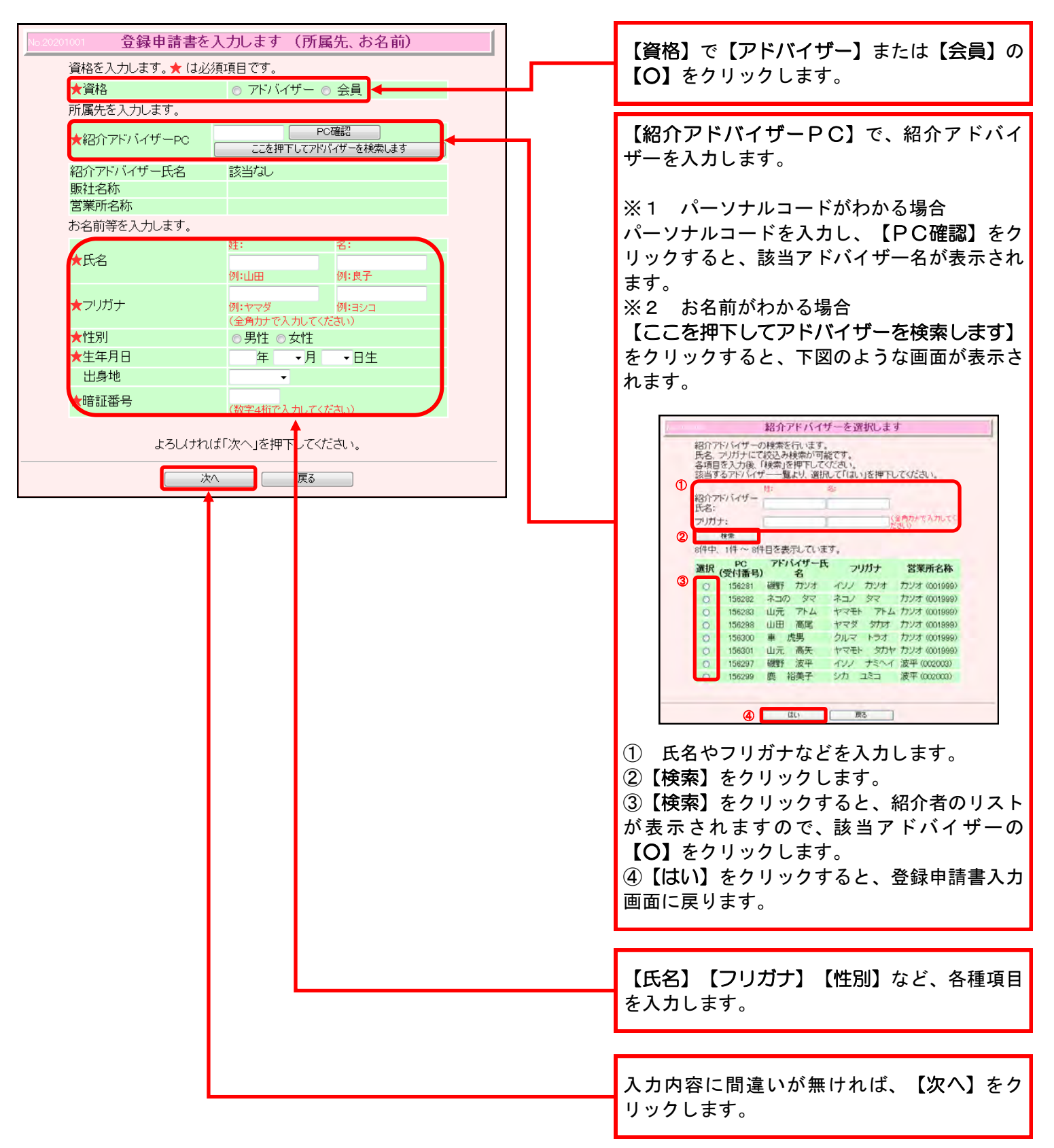

## 新規会員・アドバイザーの登録方法

4. 続いて登録者の住所など入力します。(★は必須項目です。)

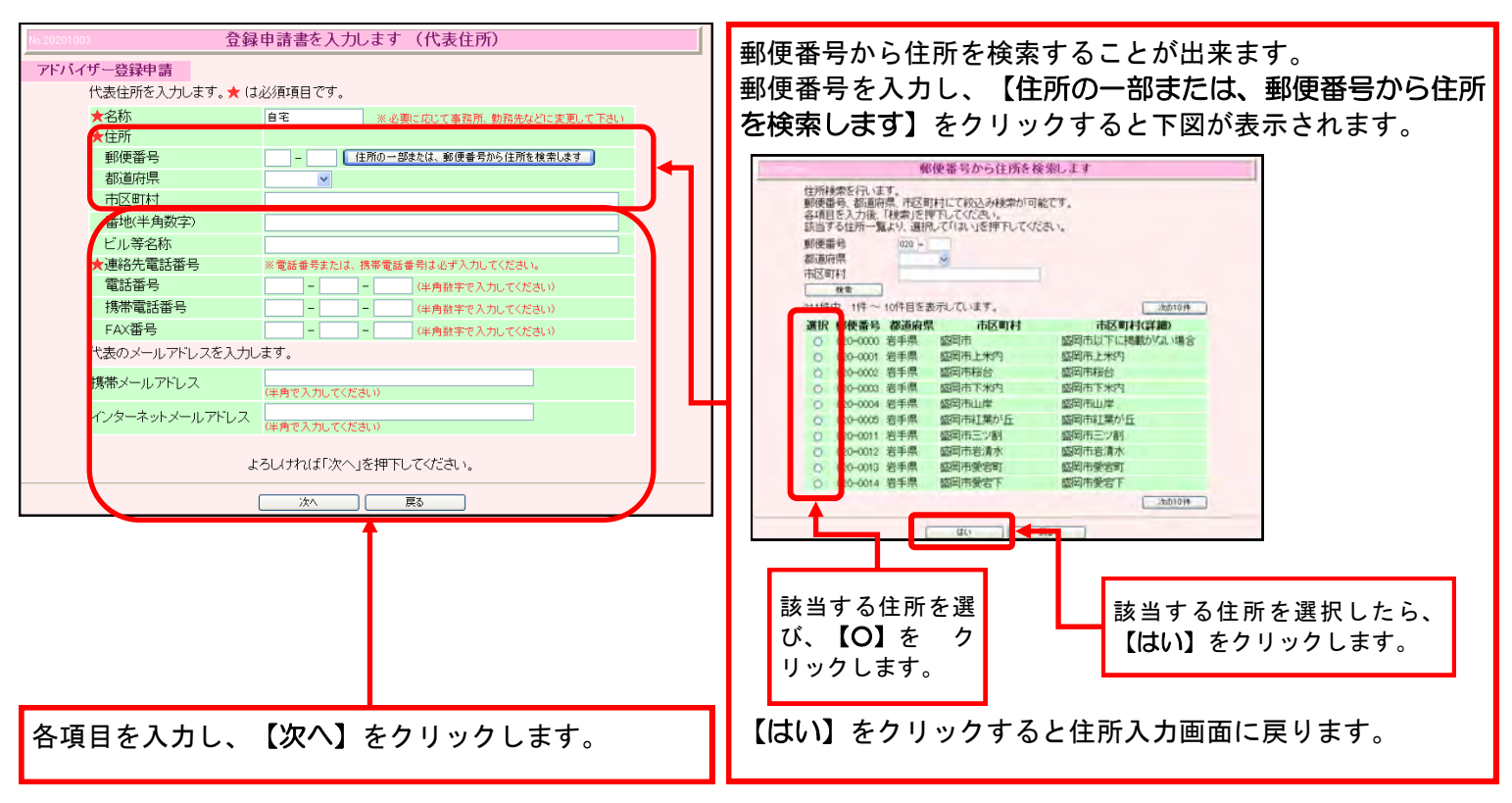

5. ご家族の登録を行う場合はこちらを入力します。

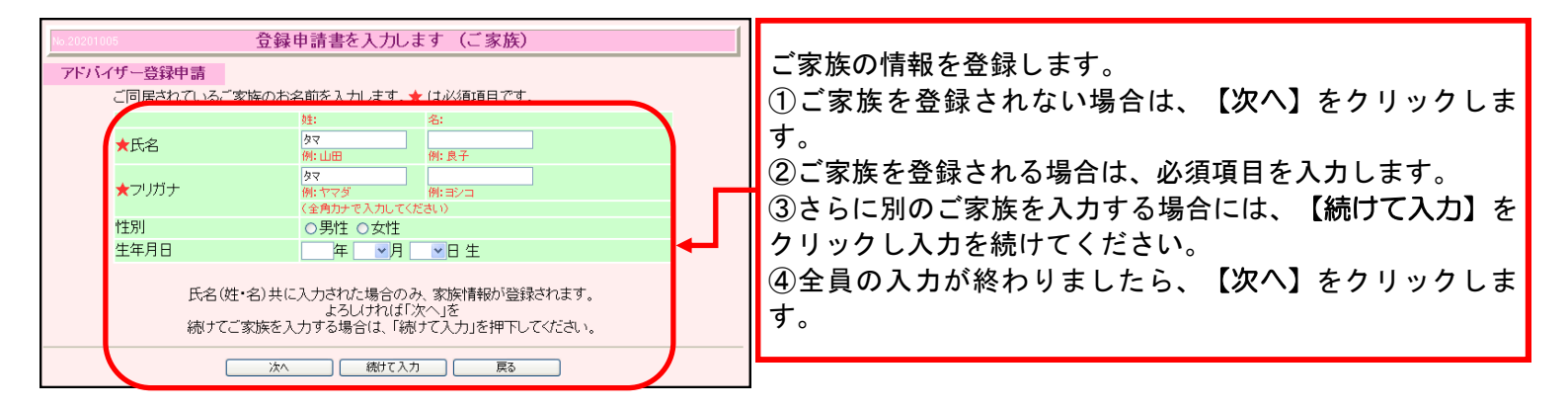

### 6. 入力内容を確認します。

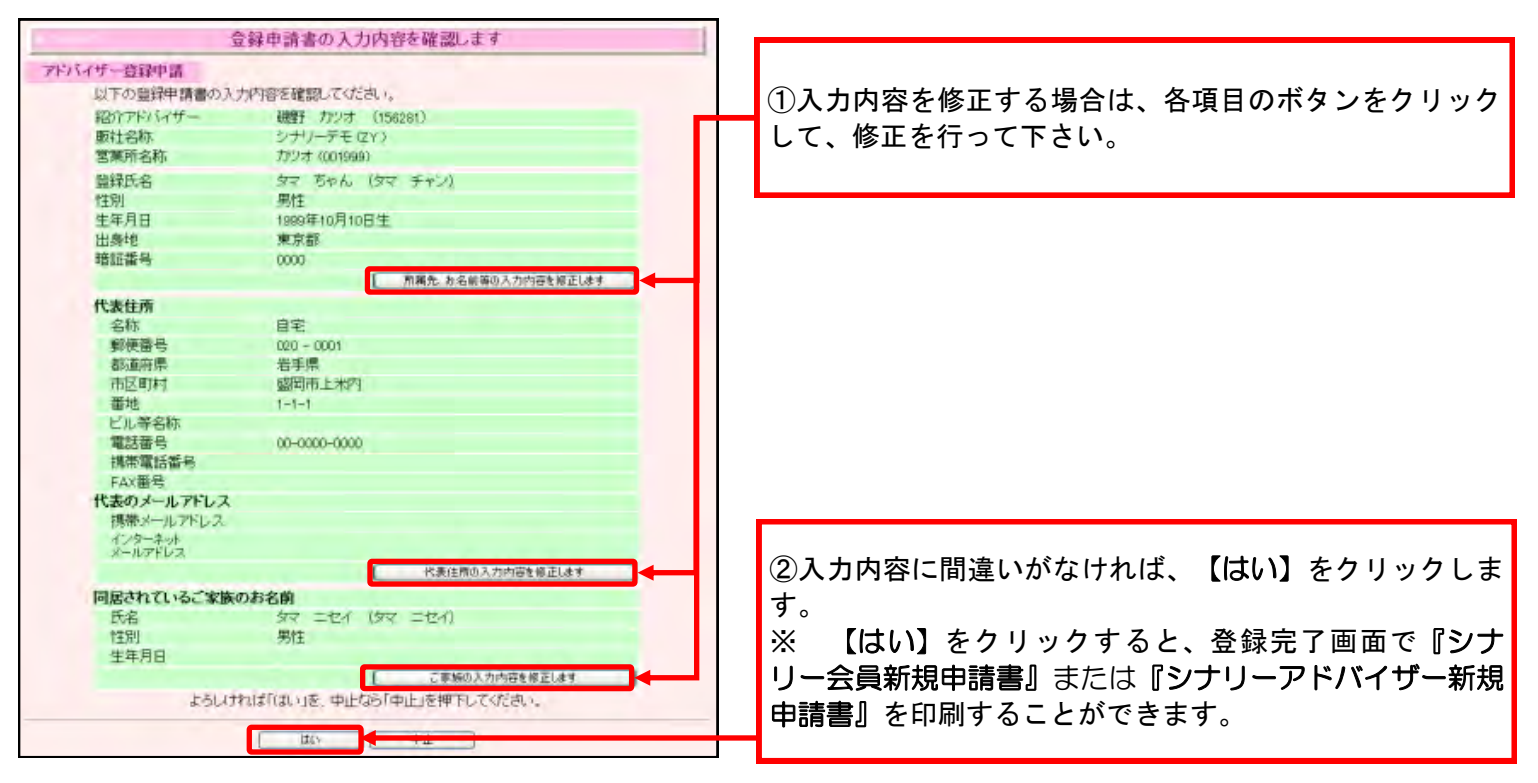

# 新規会員・アドバイザーの登録方法

# 2. 新規登録申請後の申請用紙印刷方法

WebSystem で会員またはアドバイザーの登録入力を行った場合、会員の場合は30日以内に『シナリー会員新規申請 書』を、アドバイザーの場合は60日以内に『シナリーアドバイザー新規申請書』を本社までご提出頂く必要がありま す。ここでは、それぞれの書類の印刷方法をご案内します。

(手書き書類で会員申請をされる場合は、WebSystem での申請書印刷及びご提出は不要となります。)

### 1. 登録直後の場合

登録直後の場合には登録書の完了画面が表示されますので、この画面の中で印刷を行うことができます。

| Automatics 14700                                       | 登録申請書の入力が完了しました                              |               |
|--------------------------------------------------------|----------------------------------------------|---------------|
| 会員登録申請<br>以下の登録申請書。<br>登録申請書を印刷<br>「印刷」を押下にて、<br>(100) | り入力が完了しました。<br>してください。<br>別ウィンドウに印刷画面が表示します。 | 【印刷】をクリックします。 |
| 受付番号                                                   | 156334                                       |               |
| 受付日時                                                   | 2007/11/28                                   |               |
| 申請状況                                                   | 申請中                                          |               |

2. 一度登録を完了した後で印刷する場合

既に会員登録を行っている場合、又は再度印刷を行うときには、下記の方法で印刷してください。

### 1. 「総合メニュー」から「グループメニュー」へ移動します。

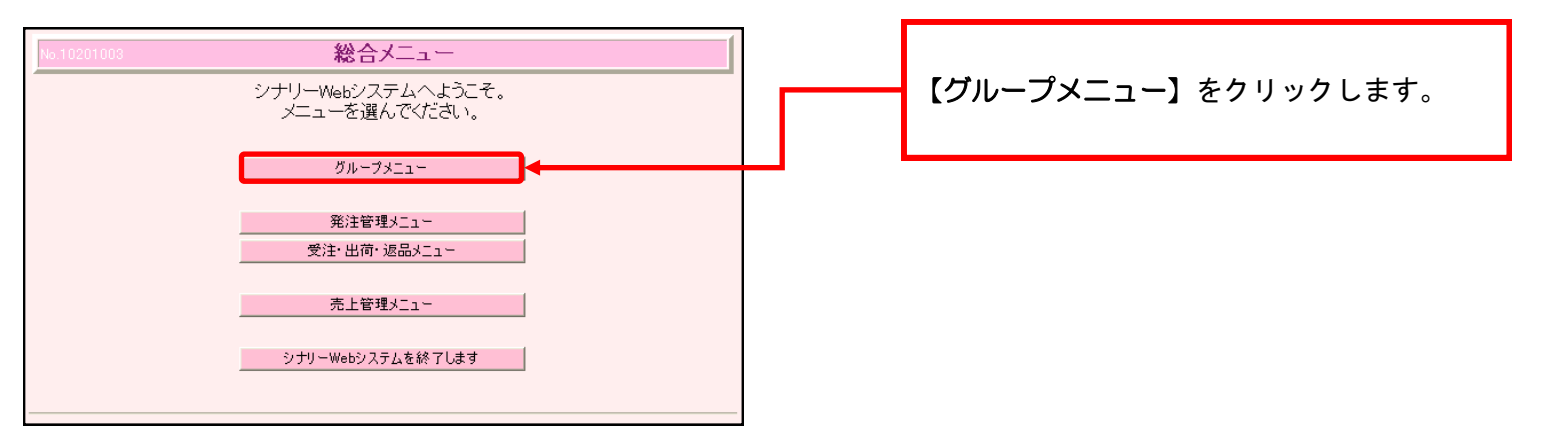

3.「グループメニュー」から「申請書参照・更新」へ移動します。

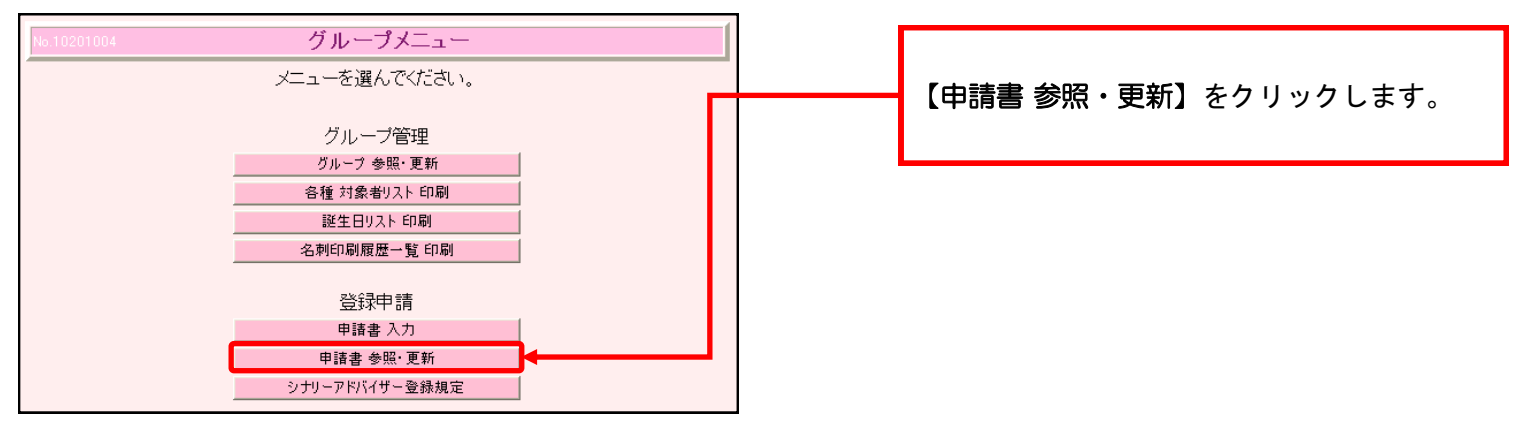

| (時時)構造をお助します                                                                                                    |                                                                                                    | and the state of the              | いい母を多聞します      |         |                                         |                         |                                                                                                    |                                          |
|----------------------------------------------------------------------------------------------------|----------------------------------------------------------------------------------------------------|-----------------------------------|----------------|---------|-----------------------------------------|-------------------------|----------------------------------------------------------------------------------------------------|------------------------------------------|
| 介アドントイザー氏名、プリ<br>録申請書の受付番号にて<br>も入力してい場合、全て村<br>当する一覧より、選択して                                                                                                    | ガナ、PC、または<br>に取り込み検索が可能で<br>検索対象です。 各項目を<br>「にはい」を押下してくださ                                                                                                    | 学。<br>2入力後、「検索」S                  | を押下してください。     |         |                                         |                         | 印刷の対象となる方の【〇】たり                                                                                                    | , 11                                     |
| A-TTA-11 - 15-01.                                                                                                    |                                                                                                    | 10                                | -              |         |                                         |                         | 印刷の対象となる方の【〇】をク                                                                                                    |                                          |
| ガナ:                                                                                                    |                                                                                                    |                                   |                | Xee     | m+11.71.1                               | TIEMO                   | さらに【けい】をクリック  ます                                                                                                    |                                          |
| および登録申請書受付罪                                                                                                    | 1号:                                                                                                    |                                   |                |         |                                         |                         |                                                                                                    | 0                                        |
| Hà:                                                                                                    |                                                                                                    | ロアドバイザー                           |                | TAN     |                                         |                         | ※ 紹介アドバイザーの氏名や登録曲                                                                                                    | 自詰                                       |
| N#                                                                                                    |                                                                                                    |                                   | 조막 티 介潮 티 러운 티 | TOTO    |                                         |                         |                                                                                                    | г ¤н                                     |
| it the partition partition for                                                                                                    | キティフィルア                                                                                                    |                                   |                |         |                                         | -                       | 受付番号で検索をすることもできます                                                                                                    | す。                                       |
| 開設介アドバイザー氏                                                                                                    | 名 受付番号                                                                                                    | 曾禄氏名                              | <b>登録中語資格</b>  | 中請状態    |                                         | 営業所名称                   |                                                                                                    | 7+4                                      |
| 山元 高矢(ヤマモ                                                                                                    | -                                                                                                    | 4.+                               | 1000 Elebrande |         | alla still of a                         | taunt contains          | 9る场合は、快系余件を入刀の上、                                                                                                    | 【快                                       |
| 56301                                                                                                    | 156354 ШШ                                                                                                    | Щж                                | ADWIKHIM       | 4194    | <b>Ф14</b> Ф                            | 77507 (001999)          | た クリックト ます                                                                                                    |                                          |
| 山田 太郎(ヤマダ<br>5 知ウ)<br>55133                                                                                                    | 156355 山田                                                                                                    | 良子                                | AD登録申請書        | 中国中     | 中調中                                     | カンオ (001999)            | とノリソノしより。                                                                                                    |                                          |
| 山本 太郎(ヤマモ<br>D 20つ)<br>56215                                                                                                    | 5 <sup>5</sup> 156356 山本                                                                                                    | 太                                 | 会員登録申請書        | 中調中     | -                                       | カンオ (001999)            |                                                                                                    |                                          |
| 調野 カンオ (イン)<br>フジオ )                                                                                                    | 156357 時木                                                                                                    | 義男                                | AD登録中請書        | 中国中     | 中国中                                     | カッシオ (001999)           |                                                                                                    |                                          |
| 56281                                                                                                    |                                                                                                    |                                   |                |         |                                         | - #010H                 |                                                                                                    |                                          |
|                                                                                                    | 中語                                                                                                    | 特許の確認は「は」                         | い」を押下してください。   |         |                                         |                         |                                                                                                    |                                          |
|                                                                                                    | _                                                                                                    |                                   |                | -       |                                         |                         |                                                                                                    |                                          |
|                                                                                                    |                                                                                                    | HD                                |                |         |                                         |                         |                                                                                                    |                                          |
|                                                                                                    |                                                                                                    |                                   |                |         |                                         |                         |                                                                                                    |                                          |
|                                                                                                    | 2                                                                                                    | 録申請書の入                            | 力内容を確認します      |         |                                         |                         |                                                                                                    |                                          |
| 中<br>下の時間曲点1.50                                                                                                    | 2<br>2<br>2<br>2<br>2<br>2<br>2<br>2<br>2<br>2<br>2<br>2<br>2<br>2<br>2<br>2<br>2<br>2<br>2                                                                                                    | 録申請書の入                            | 力内容を確認します      |         |                                         |                         | の即た行き担合け、変換中のナイ                                                                                                    | ° T≢                                     |
| 育中<br>下の登録申請書の入力P<br>11番号                                                                                                    | 会<br>内容を確認してください。<br>156356                                                                                                    | 録申請書の入                            | 力内容を確認します      |         |                                         |                         | 印刷を行う場合は、登録内容をご                                                                                                    | ゛確                                       |
| 新中<br>下の登録申請書の入力の<br>約番号<br>約年月日                                                                                                    | 全<br>特容を確認してください。<br>156356<br>2008/10/27                                                                                                    | 録申請書の入                            | 力内容を確認します      |         |                                         |                         | 印刷を行う場合は、登録内容をご                                                                                                    | Ĩ確                                       |
| 作中<br>下の登録中講書の入力P<br>対番号<br>対年月日<br>講状況                                                                                                    | 会<br>特容を確認してください。<br>156356<br>2008/10/27<br>申請中                                                                                                    | 録申請書の入                            | 力内容を確認します      |         |                                         |                         | 印刷を行う場合は、登録内容をご<br>上、【印刷】をクリックします。                                                                                                    | 聋確                                       |
| 新中<br>下の登録中講書の入力が<br>対番号<br>対年月日<br>請が見<br>設介アドバイザー<br>社会称                                                                                                    | 着<br>特容を確認してください。<br>156356<br>2008/16/27<br>単調中<br>山本 大郎 (15%<br>シナリーデモ(2Y)                                                                                                    | 録申請書の入<br>115)                    | 力内容を確認します      |         |                                         |                         | 印刷を行う場合は、登録内容をご<br>上、【印刷】をクリックします。                                                                                                    | 征                                        |
| <b>新中</b><br>下の登録中講書の入力が<br>対番号<br>対年月日<br>調が兄<br>がつかいイザー<br>社会称<br>(薬所名称                                                                                                    | 着<br>特許を確認してください。<br>156356<br>2008/10/27<br>単語中<br>山本 大郎(158K<br>シナリーデモ(2Y)<br>カジオ (001989)                                                                                                    | 録申請書の入<br>115)                    | 力内容を確認します      |         |                                         |                         | 印刷を行う場合は、登録内容をご<br>上、【印刷】をクリックします。                                                                                                    | ゛確                                       |
| 作<br>下の登録中請書の入力が<br>討審尋<br>対年月日<br>頃状況<br>投ごわらいザー<br>社名称<br>環所名称<br>現氏名                                                                                                    | 参<br>1962年2月<br>2008/10/27<br>中時中<br>山本 大郎 (1962<br>シナリーデモ(2Y)<br>カジオ (201998)<br>山本 太一 (ヤマ                                                                                                    | 録申請書の入<br>115)<br>モト タイチ)         | 力内容を確認します      |         |                                         |                         | 印刷を行う場合は、登録内容をご<br>上、【印刷】をクリックします。                                                                                                    | 〕<br>確                                   |
| 中<br>下の登録申請書の入力が<br>対番号<br>相体力<br>語がわいいサー<br>社名称<br>現氏名<br>法目目<br>注目目                                                                                                    | 参<br>特容を確認してください。<br>156356<br>2008/(10/27<br>中語中<br>山本 太郎 (15%<br>シナリーデモ(27)<br>カジオ (201982)<br>山本 太一 (ヤマ<br>男性<br>1972年の日か中中                                                                                                    | 録申請書の入<br>115)<br>モト タイチ)         | 力内容を確認します      |         |                                         |                         | 印刷を行う場合は、登録内容をご<br>上、【印刷】をクリックします。<br>※1 この方の申請を取り下げる場                                                                                                    | ご確<br>易合                                 |
| 中<br>下の登録中講書の入力P<br>付番号<br>付年月日<br>請状況<br>(が7Pなびザー<br>社名称<br>東所氏名<br>別<br>年月日<br>身地                                                                                                    | 会<br>156356<br>2008/10/27<br>申請中<br>山本 大郎 (1583<br>シナリーデモ(2Y)<br>ガジオ (001998)<br>山本 太一 (ヤマ<br>男性<br>1077年01月02日生<br>北海会                                                                                                    | 嶺申請書の入<br>115)<br>モト 5≪チ)         | 力内容を確認します      |         |                                         |                         | 印刷を行う場合は、登録内容をご<br>上、【印刷】をクリックします。<br>※1 この方の申請を取り下げる場                                                                                                    | ご 確                                      |
| 1中<br>下の量録申請書の入力が<br>打留毎<br>打日年月日<br>請状況<br>於77からパザー<br>社名称<br>緑所名称、<br>緑所名称、<br>緑所名<br>第<br>7<br>年月日<br>点地、<br>泉地、<br>2<br>第<br>3<br>5<br>7<br>5<br>7<br>7<br>5<br>7<br>7<br>7<br>5<br>7<br>5<br>7<br>5<br>7<br>5<br>7<br>5<br>7<br>7<br>7<br>7<br>7<br>7<br>7<br>7<br>7<br>7<br>7<br>7<br>7                                                                                                    | 会<br>196256<br>2008/10/27<br>申請中<br>山本大応(1582<br>シナリーデモ(27)<br>ガング 001989<br>山本大一(ヤマ<br>男柱<br>1977年の月の日生<br>北海道<br>0000                                                                                                    | 録申請書の入<br>115)<br>モト 5≪チ)         | 力内容を確認します      | 1 84-   | 1.200#f <sup>1</sup>                    |                         | 印刷を行う場合は、登録内容をご<br>上、【印刷】をクリックします。<br>※1 この方の申請を取り下げる場<br>【申請取消し】をクリックします。                                                                                                    | ご 確                                      |
| 142<br>下の登録申請書の入力が<br>対量時<br>11年月日<br>請沈足<br>10275 147<br>一<br>社会称<br>現所名称、<br>現氏名<br>別<br>第一月日<br>具地<br>証書号<br>本<br>集成<br>来<br>4<br>年<br>月<br>日<br>ま<br>ま<br>の<br>人力<br>(<br>)<br>11<br>一<br>の<br>し<br>(<br>)<br>11<br>一<br>の<br>し<br>(<br>)<br>11<br>一<br>の<br>し<br>日<br>日<br>日<br>(<br>)<br>11<br>一<br>の<br>日<br>日<br>日<br>(<br>)<br>二<br>の<br>一<br>の<br>日<br>一<br>の<br>一<br>の<br>し<br>二<br>の<br>の<br>し<br>二<br>の<br>の<br>し<br>二<br>の<br>の<br>し<br>二<br>の<br>の<br>し<br>二<br>の<br>の<br>し<br>二<br>の<br>の<br>し<br>二<br>の<br>し<br>二<br>の<br>し<br>二<br>の<br>し<br>二<br>の<br>し<br>つ<br>二<br>の<br>し<br>二<br>の<br>し<br>二<br>の<br>つ<br>つ<br>つ<br>つ<br>つ<br>つ<br>つ<br>つ<br>つ<br>つ<br>つ<br>つ<br>つ<br>つ<br>つ<br>つ<br>つ<br>つ                                                                                                    | 会<br>196256<br>2008/10/27<br>単調中<br>山本 太郎 (15%<br>クゲリーデモ(27)<br>ガング (001989)<br>山本 太一 (ヤマ<br>男性<br>1977年00月02日生<br>北海道<br>0000                                                                                                    | 録申請書の入<br>115)<br>'モト タィチ)        | 力内容を確認します      |         | 5 SN#02                                 | Σπ@18Σι.ετ]             | 印刷を行う場合は、登録内容をご<br>上、【印刷】をクリックします。<br>※1 この方の申請を取り下げる場<br>【申請取消し】をクリックします。<br>※2 印刷対象者を間違えた場合に                                                                                         | · 確<br>易合                                |
| to         To         To         To                                                                                                    | 会社駅、マクとあい、<br>156258<br>2008/10/27<br>申請中<br>山本、大都(1592<br>シナリーデモロン)、<br>カンオ 0018989<br>山本、太一(ヤマ<br>男性<br>1977年の月の日生<br>土本海道<br>0000                                                                                                    | 餐申請書の入<br>115)<br>モト タイチ)         | 力内容を確認します      | [       | 5 3880).                                | DR9162.47               | 印刷を行う場合は、登録内容をご<br>上、【印刷】をクリックします。<br>※1 この方の申請を取り下げる場<br>【申請取消し】をクリックします。<br>※2 印刷対象者を間違えた場合に                                                                                         | ご確ろのよい                                   |
| 中で<br>下の設計や時間の入力が<br>対理再月<br>増加ス月日<br>増加ストレージー<br>したる時<br>変形のからパイプー<br>したる時<br>変形のから、<br>がプラントパイプー<br>したる時<br>変形のから、<br>ないのから、<br>ないのから、<br>の、<br>の、<br>の、<br>の、<br>、<br>の、<br>、<br>の、<br>かの、<br>の、<br>の、<br>の、<br>の、<br>の、<br>の、<br>の、<br>の、<br>の、                                                                                                    | 会社駅、てくたさい、<br>156356<br>2005/10/27<br>単調中<br>山本 大郎(1927<br>ウナリーデモ(27)<br>カンオ(001898)<br>山本 太二(47マ<br>男相<br>1977年の月の日生<br>125年回の1<br>185 -0011                                                                                                    | 嶺申請書の入<br>115)<br>モト タイチ)         | 力內容を確認します      | [       | お奇幹等の入                                  | <u>ንምዌኒቆ፻ </u> )        | 印刷を行う場合は、登録内容をご<br>上、【印刷】をクリックします。<br>※1 この方の申請を取り下げる場<br>【申請取消し】をクリックします。<br>※2 印刷対象者を間違えた場合に<br>ろ】をクリックして前の画面に専り                                                                     | 確子の合い、正確                                 |
| 中<br>下の設計申請書の入力<br>行当単行<br>行当年日已<br>第2775/107/一<br>过名称<br>漢部所名称<br>提名称<br>第375/107/一<br>过名称<br>第375/107/<br>过名称<br>第375/107/<br>过名称<br>多が改善与<br>名称<br>多が改善与<br>名称<br>多が改善与<br>名称<br>あったの<br>の<br>の<br>の<br>の<br>の<br>の<br>の<br>の<br>の<br>の<br>の<br>の<br>の<br>の<br>の<br>の<br>の<br>の                                                                                                    | 会社の10/2014/2014/2014/2014/2014/2014/2014/20                                                                                                    | 録申請書の人<br>115)<br>モト タイチ)         | 力内容を確認します      | [       | 2 3 N WO X                              | <u> </u>                | 印刷を行う場合は、登録内容をご<br>上、【印刷】をクリックします。<br>※1 この方の申請を取り下げる場<br>【申請取消し】をクリックします。<br>※2 印刷対象者を間違えた場合に<br>る】をクリックして前の画面に戻り、                                                                    | 確るのよう                                    |
| <b>P</b>                                                                                                    | 会<br>1905年<br>2008/10/27<br>甲腈中<br>山本 大節(1967<br>クナリーデモ (217)<br>カンプ 0018980<br>山本 太二 (ヤマ<br>男狂<br>北京大和<br>108 - 001)<br>東京都<br>国家ぞの和無期可<br>高家家の和無期可                                                                                                    | <u>線申請書の入</u><br>115)<br>(モト タイチ) | 力内容を確認します      |         | 2 马利等の入.                                | ⊃m@1#≆J.#₹]             | 印刷を行う場合は、登録内容をご<br>上、【印刷】をクリックします。<br>※1 この方の申請を取り下げる場<br>【申請取消し】をクリックします。<br>※2 印刷対象者を間違えた場合に<br>る】をクリックして前の画面に戻り、                                                                    | 確 る 合 、 再                                |
| tr<br>tr<br>tr                                                                                                    | 会社記してなされ、<br>1955年<br>2008/10/27<br>単時中<br>山本大郎(15年、<br>シナリーデモ(27)<br>カフオ(201959)<br>山本大一(ママ)<br>現在、1977年0月の日生<br>北国道<br>0000 日本、二(本)(15年、1977年0月の日生)<br>1977年0月の日生) 日本、二(本)(15年、1977年0月の日生) 日本、二(本)(15年、1977年0月の日生) 日本、二(本)(15年、1977年0月の日生) 日本、二(本)(15年、1977年0月の日生) 日本、二(本)(15年、1977年0月の日生) 日本、二(本)(15年、1977年0月の日生) 日本、二(本)(15年、1977年0月日日日日日日日日日日日日日日日日日日日日日日日日日日日日日日日日日日日                                                                                                    | 録申請書の入<br>115)<br>モト シィチ)         | 力内容を確認します      | [       | 2 名和帝の入                                 | 2)migh 8 <u>2</u> . 4 7 | 印刷を行う場合は、登録内容をご<br>上、【印刷】をクリックします。<br>※1 この方の申請を取り下げる場<br>【申請取消し】をクリックします。<br>※2 印刷対象者を間違えた場合に<br>る】をクリックして前の画面に戻り、<br>刷対象者を選びます。                                                      | ご確 る 合 、 再                               |
| <ul> <li>取り</li> <li>取り</li> <li>たの設計中講像の入力が</li> <li>が打選用目<br/>請状況</li> <li>該のアからパダー</li> <li>社社会称</li> <li>試算所名法</li> <li>は算所名</li> <li>第二年月日</li> <li>通総</li> <li>経営務</li> <li>部</li> <li>単</li> <li>との</li> <li>素の</li> <li>素の</li> <li>素の</li> <li></li> <li></li></ul> <li></li> <li> <li></li> <li> <li></li></li></li></li></li></li></li></li></li></li></li></li></li></li></li></li></li></li></li></li></li></li></li></li></li></li></li></li></li>                                                                                                    | 会<br>196356<br>2008/10/27<br>甲腈中<br>山本 大節(1962<br>2019/10/27<br>甲腈中<br>山本 大節(1972<br>2019/10/27<br>甲腈中<br>1977年07月の目空<br>1977年07月の日空<br>1977年07月の日空<br>1975年01<br>第次の部<br>西東の市田勝町<br>1-1-11<br>1011-11111                                                                                                    | 録申請書の入<br>115)<br>モト シィチ)         | 力内容を確認します      |         | 2. 名約務の入                                | ongtezt≠)               | 印刷を行う場合は、登録内容をご<br>上、【印刷】をクリックします。<br>※1 この方の申請を取り下げる場<br>【申請取消し】をクリックします。<br>※2 印刷対象者を間違えた場合に<br>る】をクリックして前の画面に戻り、<br>刷対象者を選びます。                                                      | 確合、再                                     |
| <ul> <li>取り</li> <li>取り</li> <li< td=""><td>会<br/>1959年<br/>2005/10/27<br/>申請中<br/>山本 大郎(15%<br/>シナリー子を(27)<br/>カナオ (001998)<br/>山本 太一(ママ<br/>男柱<br/>1977年の月30日生<br/>1977年の月30日生<br/>1977年の月31日生<br/>1977年の月31日生<br/>1977年の<br/>1月11日生<br/>1977年の月31日生<br/>1977年の月31日生<br/>1977年の月31日生<br/>1977年の月31日生<br/>1977年の月31日生<br/>1977年の月31日生<br/>1977年の月31日生<br/>1977年の月31日生<br/>1977年の月31日生<br/>1977年の月31日生<br/>1977年の月31日生<br/>1977年の月31日生<br/>1977年の月31日生<br/>1977年の月31日生<br/>1977年の月31日生<br/>1977年の<br/>1977年の<br/>197</td><td>録申請書の入<br/>21(5)<br/>モト シィチ)</td><td>力内容を確認します</td><td></td><td>2 3 1 2 2 2 2 2 2 2 2 2 2 2 2 2 2 2 2 2</td><td>ភាគថា ទ</td><td>印刷を行う場合は、登録内容をご<br/>上、【印刷】をクリックします。<br/>※1 この方の申請を取り下げる場<br/>【申請取消し】をクリックします。<br/>※2 印刷対象者を間違えた場合に<br/>る】をクリックして前の画面に戻り、<br/>刷対象者を選びます。<br/>※3 この方の資格変更を行うとき</td><td>確 うう うう うう うう うう うう うう うう うう うう うちょう うちょ</td></li<></ul> | 会<br>1959年<br>2005/10/27<br>申請中<br>山本 大郎(15%<br>シナリー子を(27)<br>カナオ (001998)<br>山本 太一(ママ<br>男柱<br>1977年の月30日生<br>1977年の月30日生<br>1977年の月31日生<br>1977年の月31日生<br>1977年の<br>1月11日生<br>1977年の月31日生<br>1977年の月31日生<br>1977年の月31日生<br>1977年の月31日生<br>1977年の月31日生<br>1977年の月31日生<br>1977年の月31日生<br>1977年の月31日生<br>1977年の月31日生<br>1977年の月31日生<br>1977年の月31日生<br>1977年の月31日生<br>1977年の月31日生<br>1977年の月31日生<br>1977年の月31日生<br>1977年の<br>1977年の<br>197 | 録申請書の入<br>21(5)<br>モト シィチ)        | 力内容を確認します      |         | 2 3 1 2 2 2 2 2 2 2 2 2 2 2 2 2 2 2 2 2 | ភាគថា ទ                 | 印刷を行う場合は、登録内容をご<br>上、【印刷】をクリックします。<br>※1 この方の申請を取り下げる場<br>【申請取消し】をクリックします。<br>※2 印刷対象者を間違えた場合に<br>る】をクリックして前の画面に戻り、<br>刷対象者を選びます。<br>※3 この方の資格変更を行うとき                                  | 確 うう うう うう うう うう うう うう うう うう うう うちょう うちょ |
| 中<br>下の設計申請書の入が<br>付当年月日<br>時次に、<br>第2777(パゲー<br>社会称<br>資源所名称<br>設計<br>第4年日<br>第4年日<br>第4年                                                                                                    |                                                                                                    | 録申請書の入<br>155)<br>モト ⊅4乎)         | 力内容を確認します      | [ 布里先   | 5 8880X                                 | 力而當主有其します               | 印刷を行う場合は、登録内容をご<br>上、【印刷】をクリックします。<br>※1 この方の申請を取り下げる場<br>【申請取消し】をクリックします。<br>※2 印刷対象者を間違えた場合に<br>る】をクリックして前の画面に戻り、<br>刷対象者を選びます。<br>※3 この方の資格変更を行うとき                                  | 確合、再に                                    |
|                                                                                                    | 会<br>1905年<br>2004/10/27<br>単時中<br>山本 大郎(1967<br>ウオリーデモ(247)<br>ガンオ (201989)<br>山本 大一(247)<br>ガンオ (201989)<br>山本 大一(247)<br>ガンオ (201989)<br>山本 大一(247)<br>第二<br>第二<br>1977年の月8日生<br>北海道<br>0000<br>電宅<br>1980年の新聞朝<br>1-1-1<br>1111-11-1111                                                                                                    | 録申請書の入<br>115)<br>モト ⊅(乎)         | 力內容を確認します      | [       | 5 6 F # D .                             | Σπιθ18Σι.ετ)            | 印刷を行う場合は、登録内容をご<br>上、【印刷】をクリックします。<br>※1 この方の申請を取り下げる場<br>【申請取消し】をクリックします。<br>※2 印刷対象者を間違えた場合に<br>る】をクリックして前の画面に戻り、<br>刷対象者を選びます。<br>※3 この方の資格変更を行うとき                                  | 確合、再に建                                   |
| 中<br>一<br>下の設計申請書の入が<br>計算時日<br>計算時日<br>第27771017-<br>は名称<br>第37771017-<br>は名称<br>第37771017-<br>は名称<br>第37771017-<br>は名称<br>第3777107-<br>は名称<br>第3777107-<br>は名称<br>美術学<br>二<br>二<br>二<br>二<br>二<br>二<br>二<br>二<br>二<br>二<br>二<br>二<br>二                                                                                                    | 谷<br>谷<br>谷                                                                                                    | 録申請書の入<br>115)<br>モト シィチ)         | 力内容を確認します      | (       | 5 5890).                                | 7/F@162.47              | 印刷を行う場合は、登録内容をご<br>上、【印刷】をクリックします。<br>※1 この方の申請を取り下げる場<br>【申請取消し】をクリックします。<br>※2 印刷対象者を間違えた場合は<br>る】をクリックして前の画面に戻り、<br>刷対象者を選びます。<br>※3 この方の資格変更を行うとき<br>【AD登録申請】または【会員登録目             | 確合、再に請                                   |
|                                                                                                    | 会<br>196356<br>2008/10/27<br>甲腈中<br>山本 大節(1962<br>2019/10/27<br>甲腈中<br>1977400月80日生<br>1977400月80日生<br>1977400月80日生<br>1977400月80日生<br>1977400月80日生<br>1975401月80日生<br>1975401月80日生<br>1975401月80日生<br>1975401月80日生<br>1975411111111111111111111111111111111111                                                                                                    | 録申請書の入<br>155)<br>モト タイチ)         | 力内容を確認します      | (       | 2 3 1 1 1 1 1 1 1 1 1 1 1 1 1 1 1 1 1 1 | 力内容19支(47 )             | 印刷を行う場合は、登録内容をご<br>上、【印刷】をクリックします。<br>※1 この方の申請を取り下げる場<br>【申請取消し】をクリックします。<br>※2 印刷対象者を間違えた場合に<br>る】をクリックして前の画面に戻り、<br>刷対象者を選びます。<br>※3 この方の資格変更を行うとき<br>【AD登録申請】または【会員登録申             | 確合、再に請                                   |
|                                                                                                    |                                                                                                    | 録申請書の入<br>115)<br>モト ⊅(子)         | 力内容を確認します      | <u></u> | → 各部単の入<br>1(目前の入力内内)                   | 2m9192.47 )             | 印刷を行う場合は、登録内容をご<br>上、【印刷】をクリックします。<br>※1 この方の申請を取り下げる場<br>【申請取消し】をクリックします。<br>※2 印刷対象者を間違えた場合に<br>る】をクリックして前の画面に戻り、<br>刷対象者を選びます。<br>※3 この方の資格変更を行うとき<br>【AD登録申請】または【会員登録申<br>クリックします。 | 確合、再に請                                   |
| AP         AP           AP         AP                                                                                                    | ●<br>中国を確認してくたさい。<br>195599<br>2000/10/27<br>中国中<br>山本 太郎 (15%<br>シナリー子を位か)<br>力力2 (001980)<br>山本 太一 (ヤマ<br>男柱<br>1977年の月の20日<br>1105-001)<br>東京都<br>西東京の市議期7<br>1-1-1<br>1111-111-1111                                                                                                    | 録申請書の入<br>115)<br>モト ⊅(チ)         | 力内容を確認します      | [       | 5 68 W0 X 70                            | 2/might @ 20.4 7        | 印刷を行う場合は、登録内容をご<br>上、【印刷】をクリックします。<br>※1 この方の申請を取り下げる場<br>【申請取消し】をクリックします。<br>※2 印刷対象者を間違えた場合は<br>る】をクリックして前の画面に戻り、<br>刷対象者を選びます。<br>※3 この方の資格変更を行うとき<br>【AD登録申請】または【会員登録申<br>クリックします。 | 「<br>確<br>合<br>、<br>再<br>に<br>請          |

新規会員・アドバイザーの登録方法

# 3. 登録申請書の提出について

# 【会員の場合】WebSystem 入力から30日以内に本社に到着

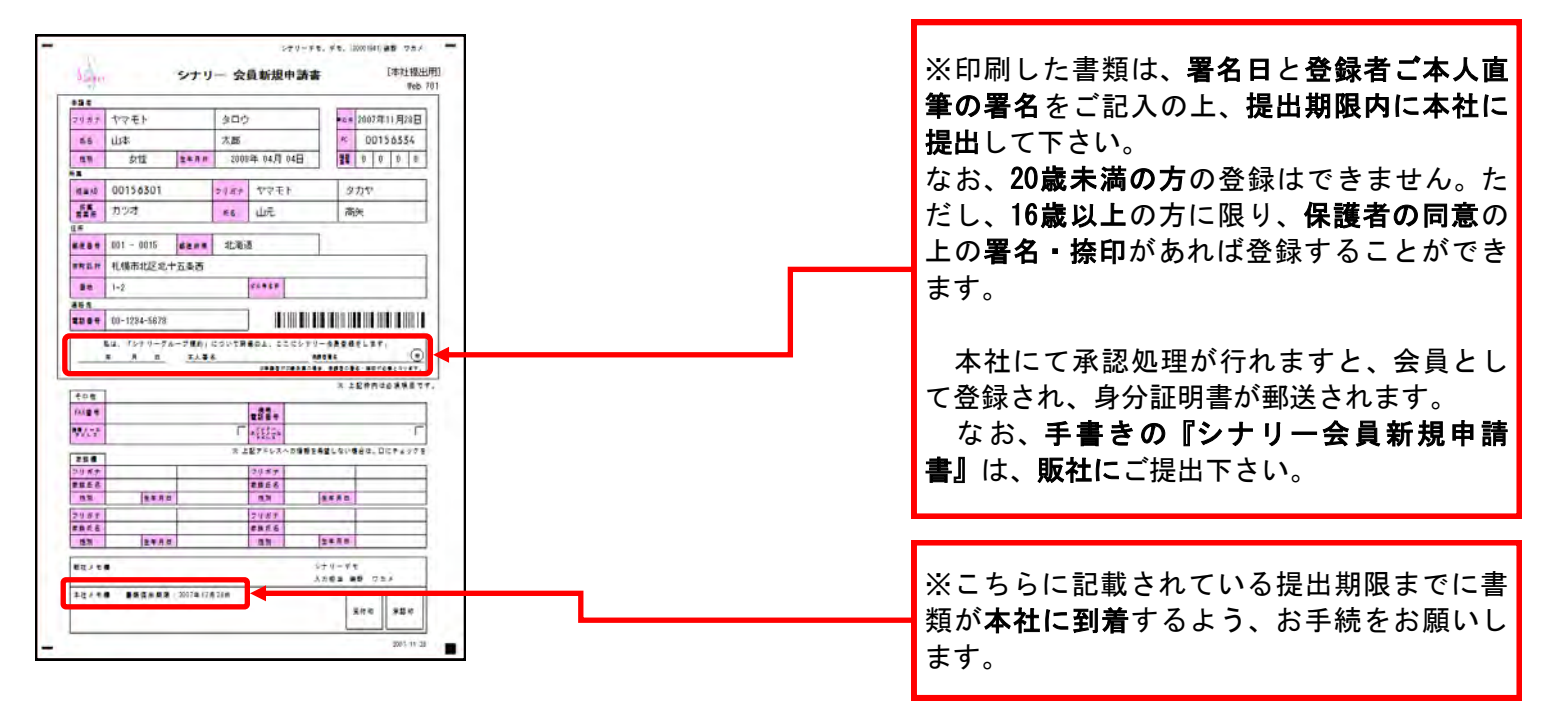

【アドバイザーの場合】WebSystem 入力から60日以内に本社に到着(要面談)

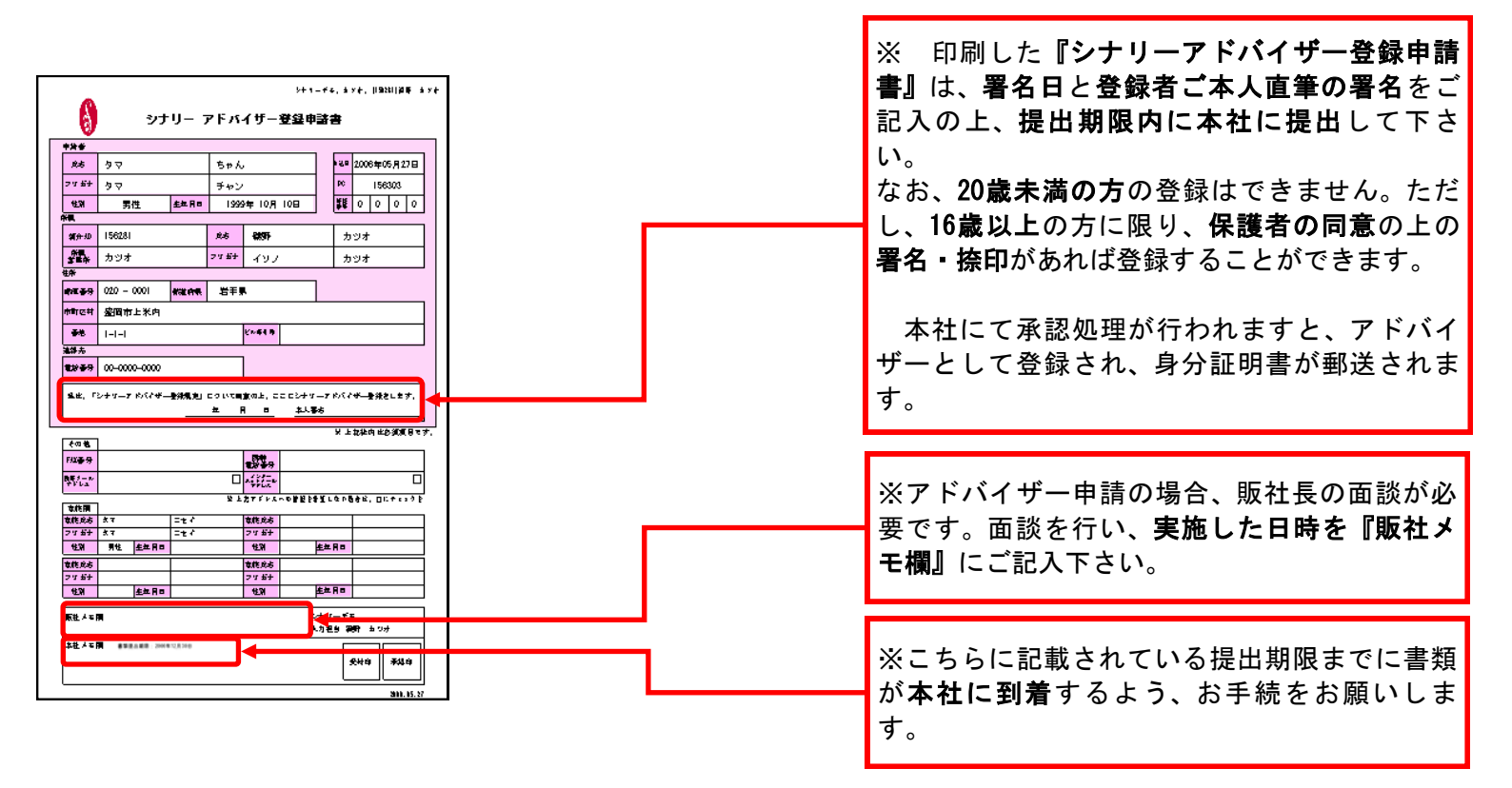

- 15 -

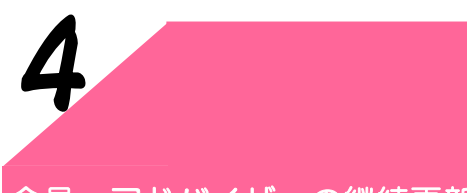

### 会員・アドバイザーの継続更新方法

1. 会員・アドバイザーの継続更新 資格を変更して継続する場合もこちらからお手続きをお願いします。

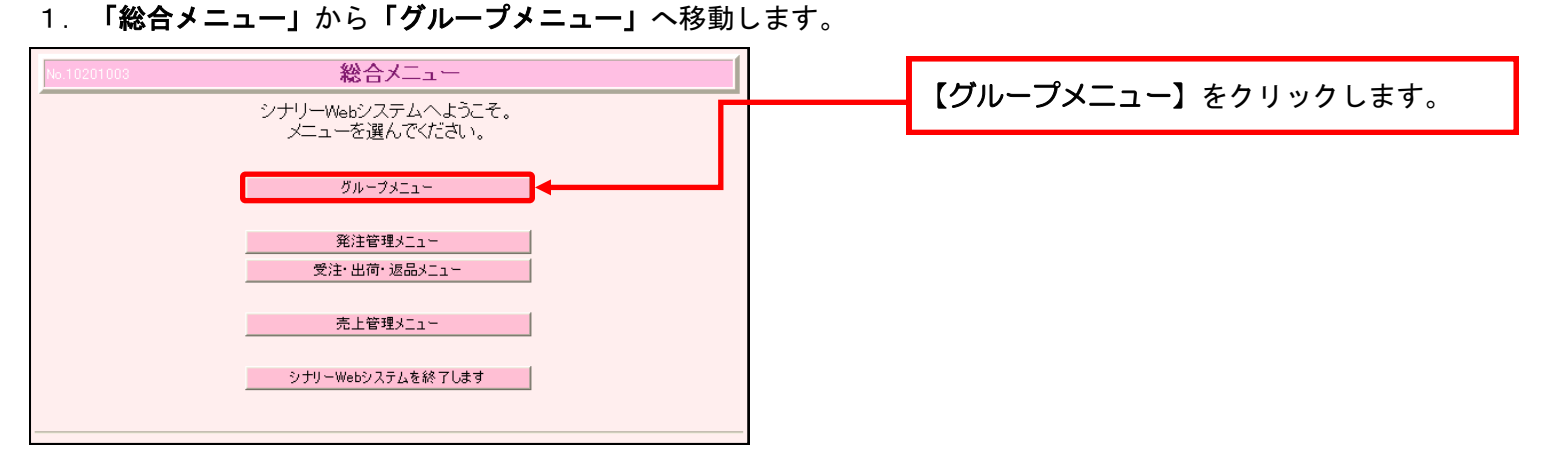

2. 「グループメニュー」から「継続更新申請書発行」へ移動します。

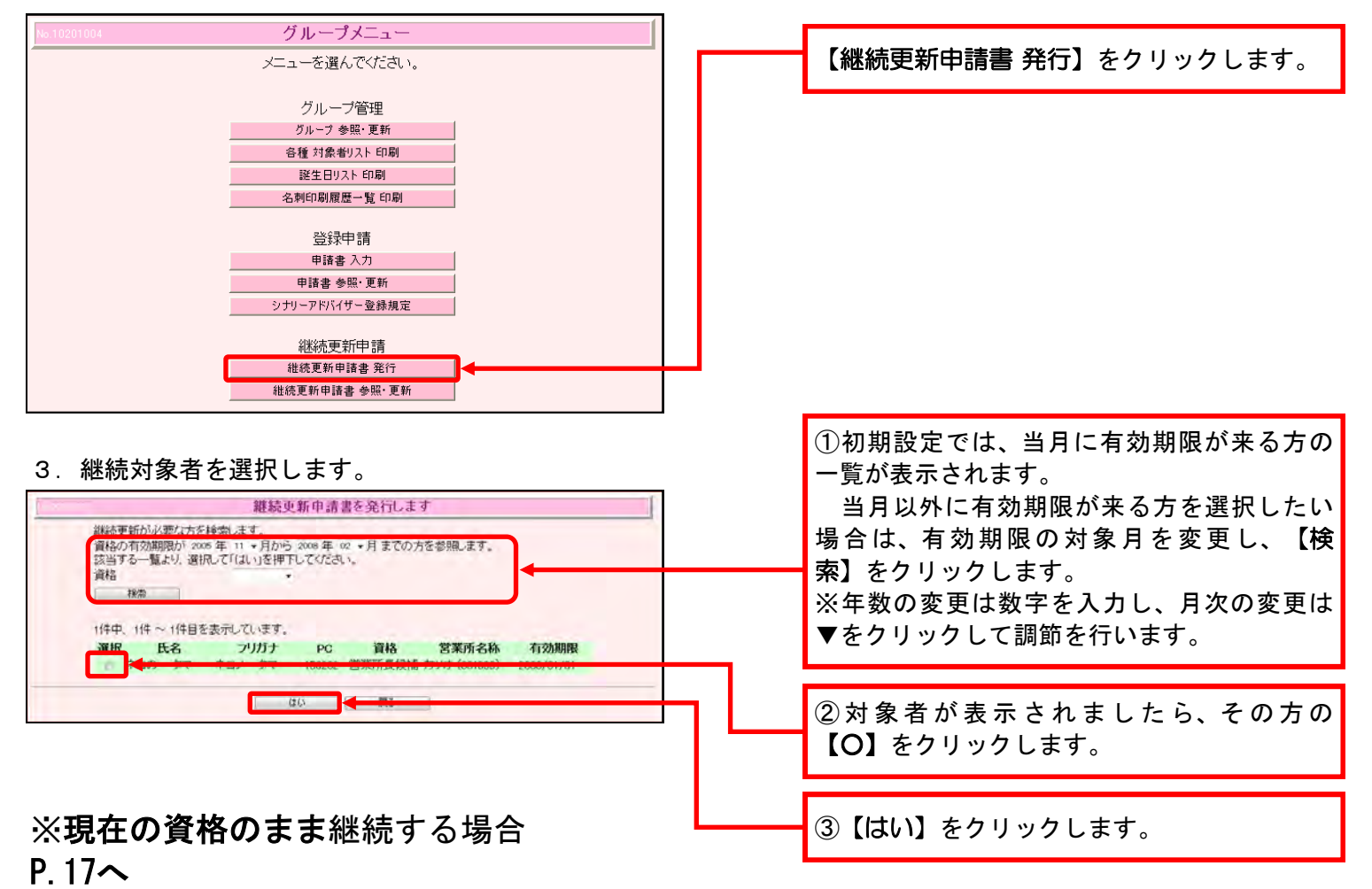

※現在の資格を変更して継続する場合 P.18へ

#### 2. 現在の資格のまま継続更新する場合 継続更新申請書を印刷し、本社に提出します。 グループの基本情報を表示します 秋索画面へ 【継続更新申請】をクリックします。 住所 家族 履歴 セミナ・ 紹介アドハ4 販社名称 営業所名称 156282 ネコの タマ シナリーデモ (ZY) カツオ (001999) 山元 アトム (ヤマモト アトム) 156283 名 性別 男性 生年月日 5年09月15日生 39歳 東京都 出身地 システム操作ID tal お名前等を変更します 会員 資格 身分証明書有効期限 2008/04/30 アドバイザー登録日 2005/04/15 登録申請書 申請済 2005/04/18 発行日 承認の可否 承認 可否日 2005/04/18 ドバイサー 可否日 -2007/09/14 会員登録日 申請済 登録申請書 2007/09/14 発行日 云貝松皖史和口 継続更新申請書 取消 ----÷. 2007/11/10 発行日 承認の可否 可否日 メモタ変更します 個人情報を印刷する場合は「印刷」を、 ま具経験実現中に ち行う場合は「継続更新申請」を 増下してください AD登録申請を、 24年のは「いか料」中請」を、 押下してください。 シナリ・ デモ:カツオ:(156281) 職野 カッ 継続更新申請書の入力内容を確認します 【印刷】をクリックします。 アドバイザー継続申請中 以下の継続更新申請書の入力内容を確認してください。 受付年月日 2008/03/05 申請状況 申請中 破野 カツオ (156281) シナリーデモ (ZY) カツオ (001999) 紹介アドバイザー 版社名称 営業所名称 AF8 山本 太郎 (ヤマモト タロウ) 登録申請書 発行日 承認の可否 会員継続更新日 申請中 総続更新申請書 発行日 2008/03/05 承認の可否 可否日 資格空更申請を行う場合は「資格空更申請」を、 総読更新申請書を印刷する場合は「印刷」を、 継続更新申請の取消しを行う場合は「申請取消し」を押下してください。 6081 5+1-#4, 478, ||921||88 478 ※ 印刷した『登録申請書』は、署名日と登 0 シナリー アドバイザー登録申請書 録者ご本人直筆の署名をご記入の上、提出期 \*決参 ダカ タマ フィがナ タマ 性別 男性 \*課 40 2006年05月27日 156303 156303 156303 ちゃん 限内に本社に提出して下さい。 チャン <u>4年月日</u> 1999年10月10日 なお、20歳未満の方の登録はできません。た カツオ カツオ だし、16歳以上の方に限り、保護者の同意の 上の署名・捺印があれば登録することができ K~64 9 ます。 生は、「レチマーア めんぐぜー登録見た」 こういて目的の上。ここにレチマーア めんぐせー登録をします。 上 月 5 本人都も €08 1928-9 1970-2″ 本社にて承認処理が行われますと、登録さ れ、身分証明書が郵送されます。 本作用 二七く 教授成成 ホマ 二七く フマ石子 ホマ 二七く 佐沢 男性 金年月日 **主年月**日 電鉄氏店 フィボナ 住別 な終*たち* フリボナ 住別 生年月日 £± 用□ 販払人を開 ※こちらに記載されている提出期限までに書 シナマーギモ 人力把タ 2023 \$2.44M #984#8.2004128 類が本社に到着するよう、お手続をお願いし £40 ¥30 ます。

# 会員・アドバイザーの継続方法

# 3. 資格を変更して継続更新する場合(ここまでの手続きはP.16をご覧下さい。)

1. 会員からアドバイザーへ変更して継続する場合

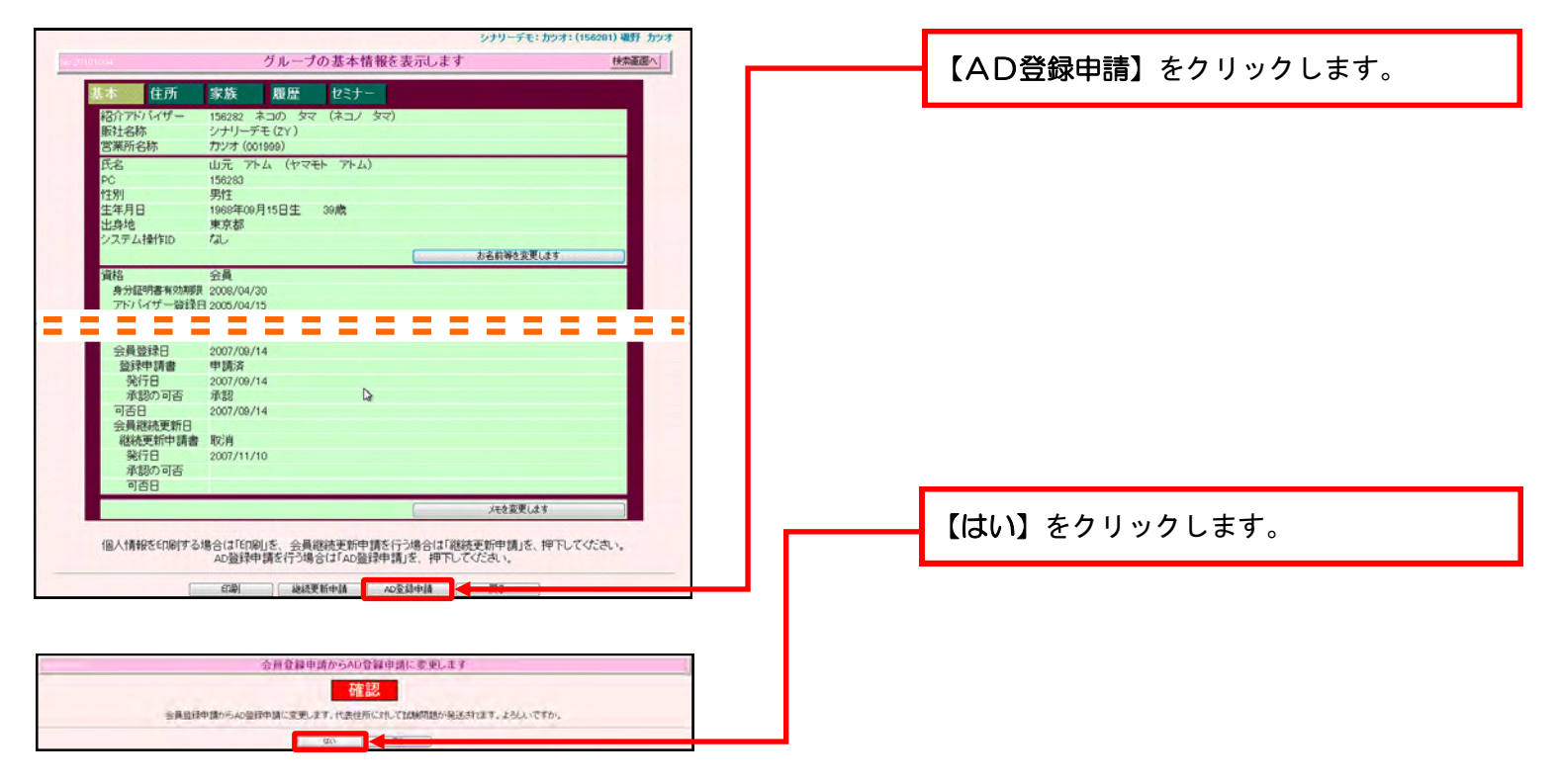

2.アドバイザーから会員へ変更して継続する場合 一度アドバイザーのまま継続更新を行い、その後資格の変更を行います。 以下、**アドバイザーとして継続更新を行った後の手続き**をご案内します。 (アドバイザー資格を変更せずに更新する方法はP.17をご覧下さい。)

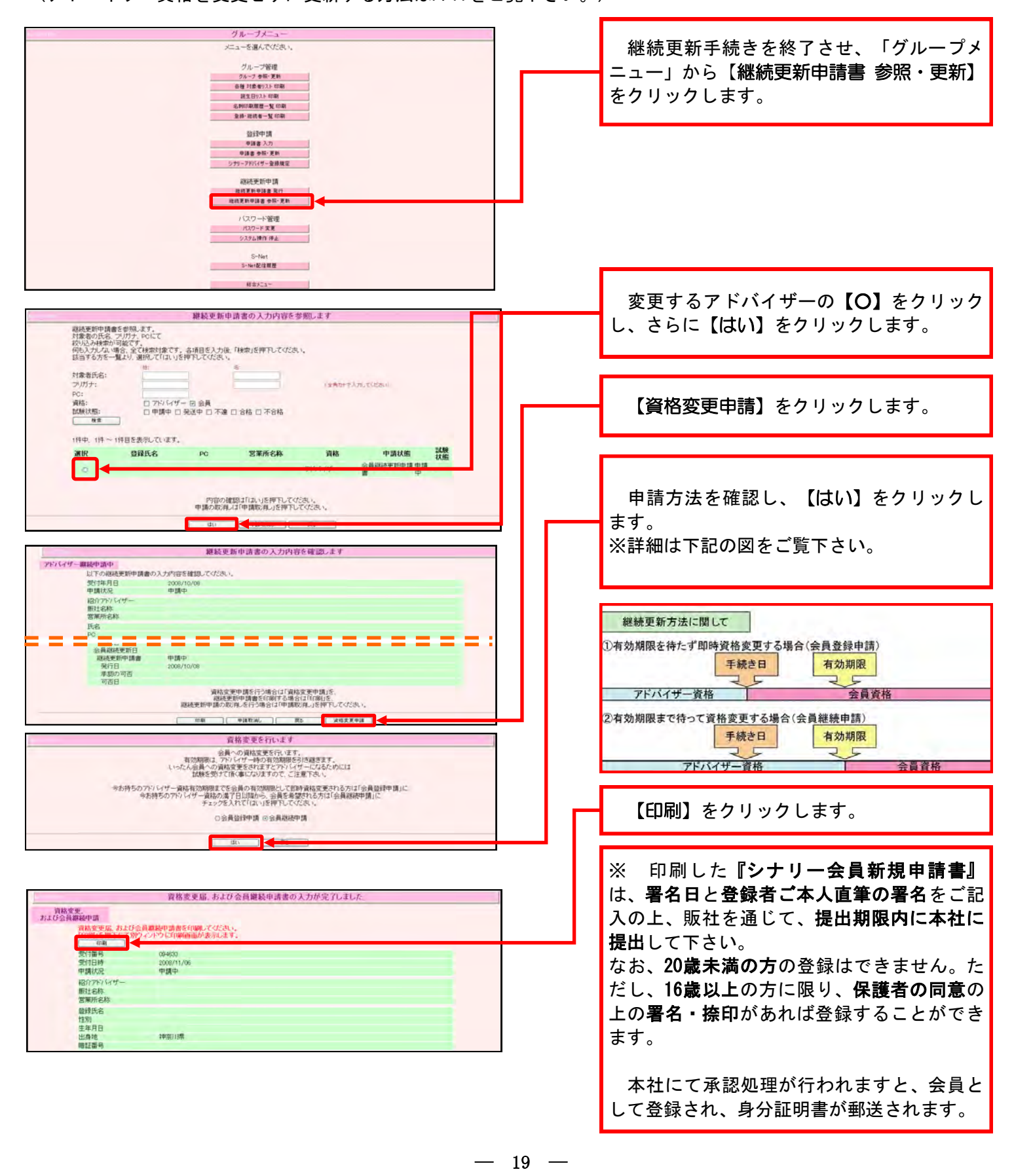

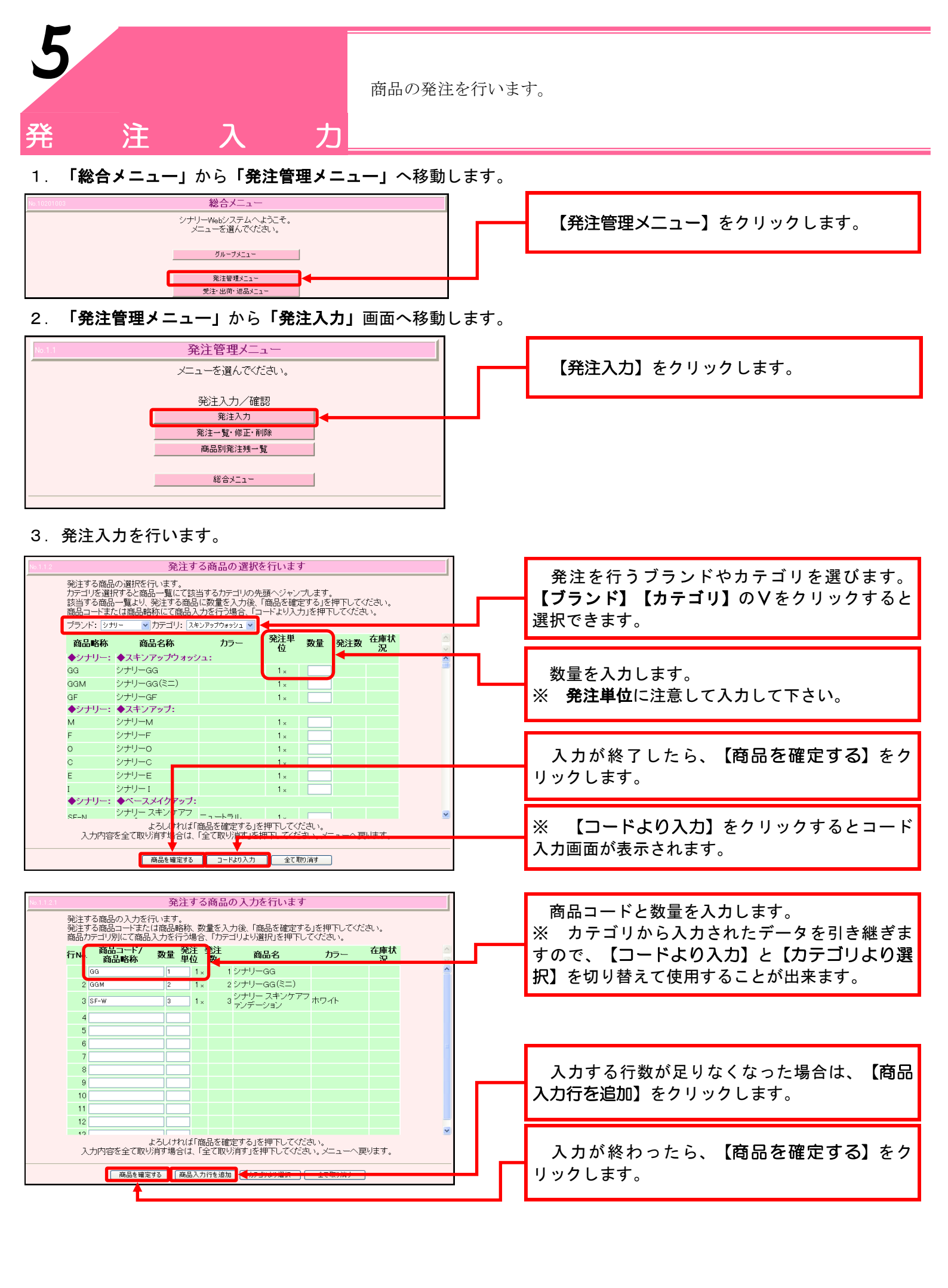

4. 発注内容の確認をします。

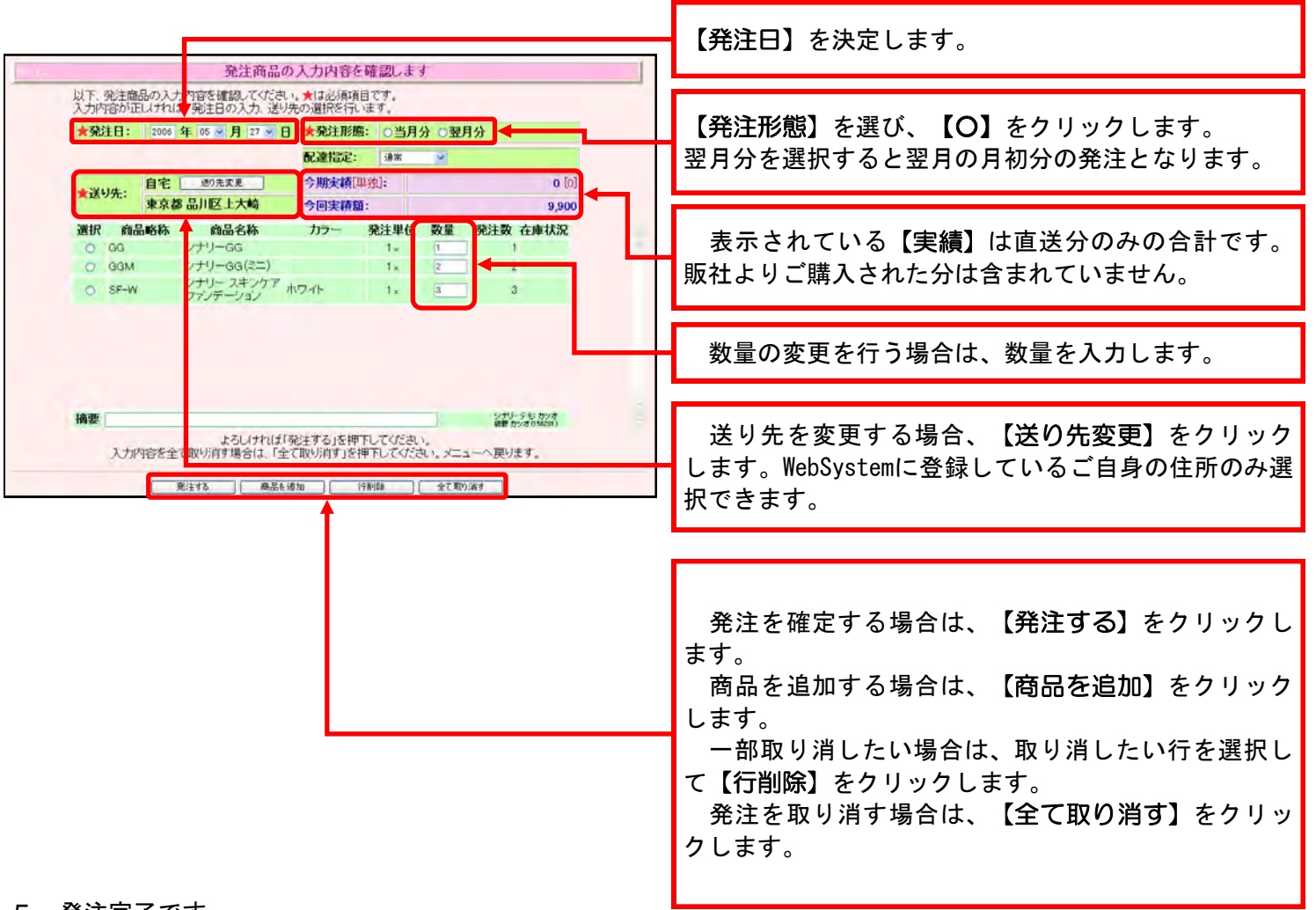

5. 発注完了です。

| .1.4 | 以下、発<br>発注伝見<br>1917年1月8日 | 総主商品<br>専の印<br>を押す。 | 発注商品の、<br>品の入力が完了しました。<br>刷をしてください。発注内容の<br>と別ウィンドウ(正印刷画面が) | 入力が完了し<br>の控えとなります<br>表示します。 | ,ました<br>。 |       | 印刷           | ┝╾┓ | 【印刷】をクリックすると発<br>注伝票が印刷出来ます。 | 1981                                                        | <u>発注伝票</u> 202<br>90<br>〒141-0221<br>東京教品IFEL57962-11-13<br>9291- カンオ 東京            | : ORINALISE<br>Die sie fin |
|------|---------------------------|---------------------|-------------------------------------------------------------|------------------------------|-----------|-------|--------------|-----|------------------------------|-------------------------------------------------------------|--------------------------------------------------------------------------------------|----------------------------|
| -    | 伝票番                       | 号:                  | 000000000969:[当月]                                           | 発注日:                         | 2006/0    | )5/27 |              |     |                              |                                                             |                                                                                      | 9.21<br>3,90               |
|      |                           |                     |                                                             | 配達指定:                        | 通常        |       |              |     |                              | 40 0: 2008.150 110<br>2009: 22<br>4. #202435                | 67 0<br>67 0                                                                         | 2,94<br>                   |
|      | ¥日开                       |                     | 自宅                                                          | 今期実績[単独                      | k]:       |       | <b>0</b> [0] |     |                              | 1 Mar Darvedd 112<br>1 Mar Darvedd 112<br>1 Mar Darvedd 112 | 3<br>7 7 6 7 - 1 7 3<br>2 60<br>2 60<br>2 60<br>2 60<br>2 60<br>2 60<br>2 60<br>2 60 | 30                         |
|      | 送り元                       | •                   | 東京都 品川区上大崎                                                  | 今回実績額:                       |           |       | 9,900        |     |                              |                                                             |                                                                                      |                            |
| 彳    | TNo.                      | 商品                  | 略称 商品名称                                                     | カラー                          | 発注単位      | 数量    | 発注数          | in. |                              | - 0<br>                                                     |                                                                                      |                            |
|      | 1 G                       | G<br>GM             | シナリーGG<br>シナリーGG(ミニ)                                        |                              | 1 ×       | 1     | 1            |     |                              |                                                             |                                                                                      |                            |
|      | 3 51                      | F-W                 | シナリー スキンケア<br>アンデーション                                       | フ<br>ホワイト                    | 1 ×       | 3     | 3            |     |                              |                                                             |                                                                                      |                            |
|      |                           |                     |                                                             |                              |           |       |              |     |                              |                                                             |                                                                                      | Refer                      |
|      |                           |                     |                                                             |                              |           |       |              |     |                              |                                                             |                                                                                      |                            |
|      | 摘要                        |                     |                                                             |                              |           |       |              | ×   | 作業が終わりましたら、【房                | える】を                                                        | クリックし                                                                                | L                          |
|      |                           |                     |                                                             | 戻る                           |           |       |              |     | 7 0                          |                                                             |                                                                                      |                            |

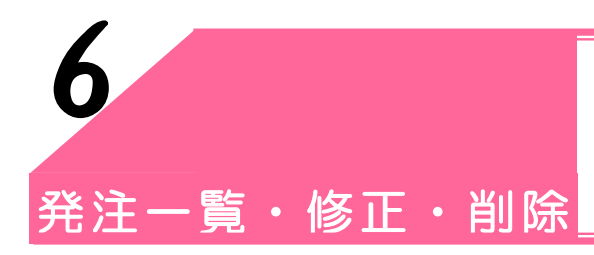

発注した伝票の修正や削除を行います。

### 1. 「総合メニュー」から「発注管理メニュー」へ移動します。

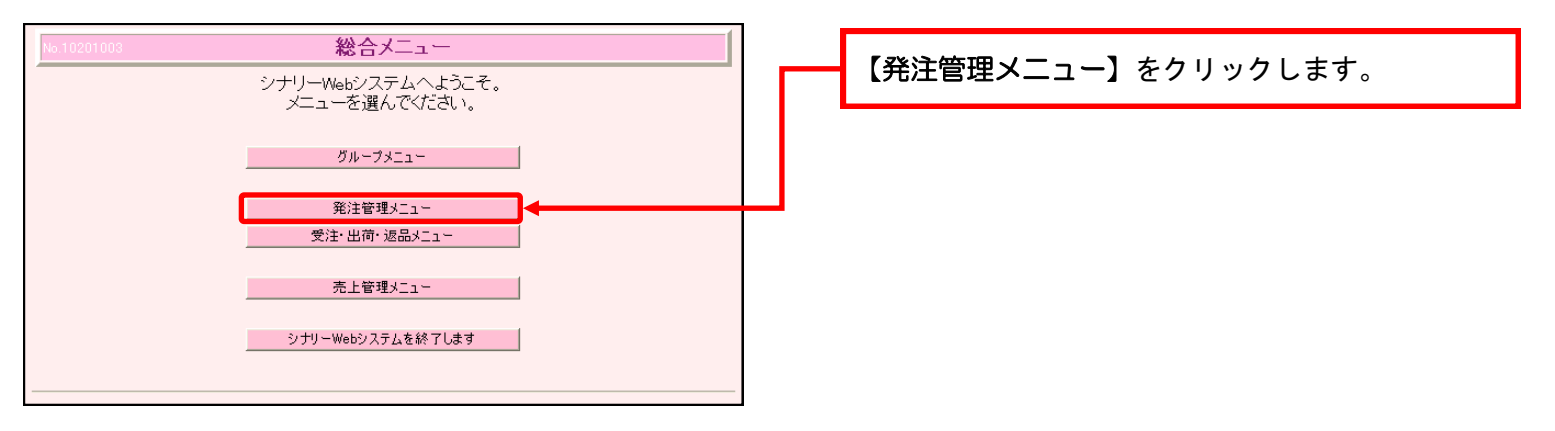

2. 「発注管理メニュー」から「発注一覧・修正・削除」へ移動します。

| No.11         発注管理メニュー           メニューを選んでください。                                                                                   | 【発注一覧・修正・削除】をクリックします。                                                                                                    |
|----------------------------------------------------------------------------------------------------|----------------------------------------------------------------------------------------------------|
| 発注入力/確認<br>発注入力<br>発注一覧・修正・削除<br>商品別発注機一覧<br>総合メニュー                                                                              |                                                                                                    |
| <ol> <li>発注伝票を検索します。</li> <li>発注内容を参照します</li> <li>※注内容を参照します</li> </ol>                                                          | 各条件を入力することで、発注伝票を検索すること<br>が出来ます。                                                                                                    |
| 100人プロス (場合、室 (秋秋水()まです。各項目を入力)洗 (秋米)を作下していたさい。<br>120年5 - 雪 は ) 通知。(11時を揮む) (72 × 10<br>※注意:::::::::::::::::::::::::::::::::::: | 作業を行う伝票の【O】をクリックします。<br>※「状況」が「販社受付中」の場合にのみ、変更や<br>削除ができます。                                                                                                    |
| ● 計単         ● 1000000000000000000000000000000000000                                                                             | <ul> <li>※1 発注伝票を印刷する場合は【印刷】をクリックします。</li> <li>※2 内容の確認、数量の変更等を行う場合は、</li> <li>【詳細】をクリックします。</li> <li>※3 発注伝票を削除する場合は【削除】をクリックします。</li> <li>※4 入力者と修正者が異なる場合、伝票の削除を行うことはできません。伝票の削除を行う場合は、</li> <li>【詳細】をクリックし、数量をすべて「O(ゼロ)」にしてから、登録をして下さい。</li> </ul> |
|                                                                                                    | 商品の追加を行う場合は、新たに発注伝票を作成し<br>て下さい。販社および本社の承認が同日の同じタイ<br>ミングであれば、出荷時に自動的に荷物はまとまり<br>ます。(10時30分と14時30分の2回の締めがあるた<br>め、この時間をまたぐと別発送となります。)                                                                                                    |

~Coffee Break~ パソコンでの作業を効率的に行うために、『ショートカット キー』を利用する方法があります。 例えば、ある文章の一部を複製したいときに、通常だと何度も マウスを使ってコピーや貼り付けを行うことになりますが、この ショートカットキーを利用すると、マウスの利用回数を大変少な くすることができます。 具体的な利用方法は、 ①コピーを行う対象の先頭から文末までドラッグし、選択対 象を指定します。 ②CTRL + C を押します。(コピーをしています。) ③コピー先でクリックし、貼り付け先を指定します。 (4)CTRL + V を押します。(**貼り付け**をしています。) 以上でコピーと貼り付けができます。 このショートカットキーは、コピーと貼り付け以外にも便利な ものがございますので、下に一覧としてご案内します。 CTRL + A : 全てを選択 CTRL + C : 選択対象をコピー CTRL + X : 選択対象を切り取り CTRL + V : 貼り付け CTRL + Z : 一つ前の作業の取り消し CTRI + P : 印刷 なお、これらのショートカットキーは、多くのソフトウェアで 共通しているので、メモ帳などを利用して練習してみるといいで しょう。

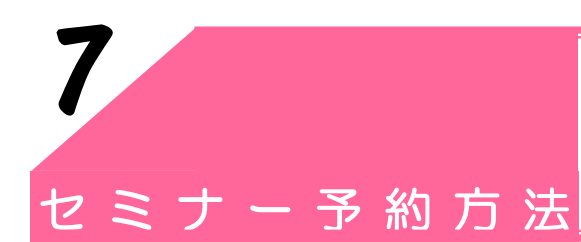

この機能は、販社長・営業所長のどちらの権限でも使用できます。 販社長・営業所長の代行入力者も同様の機能が使用できます。

# 1. セミナー予約方法

1. 【セミナー管理メニュー】をクリックします。

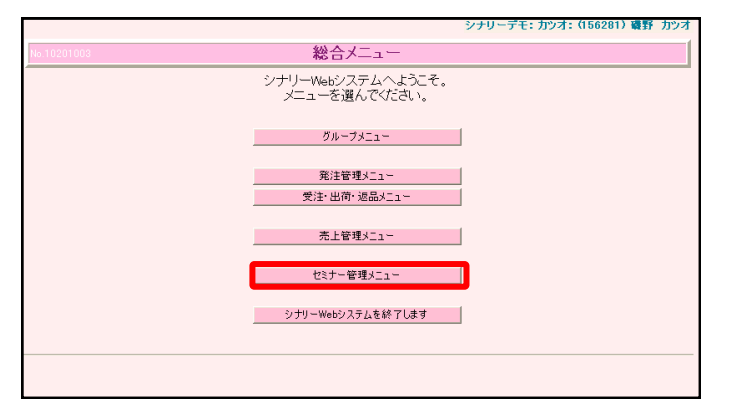

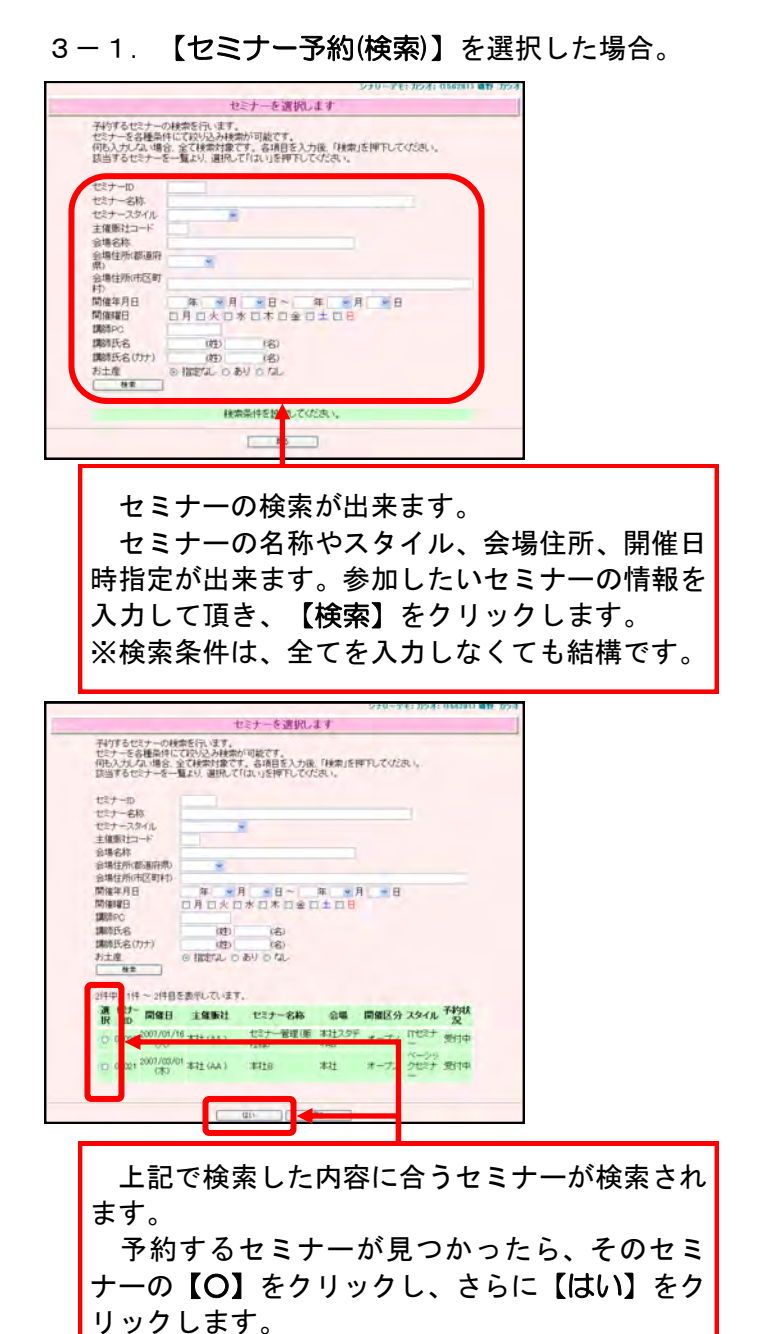

2. セミナー予約の項目の【セミナー予約(検索)】か 【セミナー予約(カレンダー)】をクリックします。

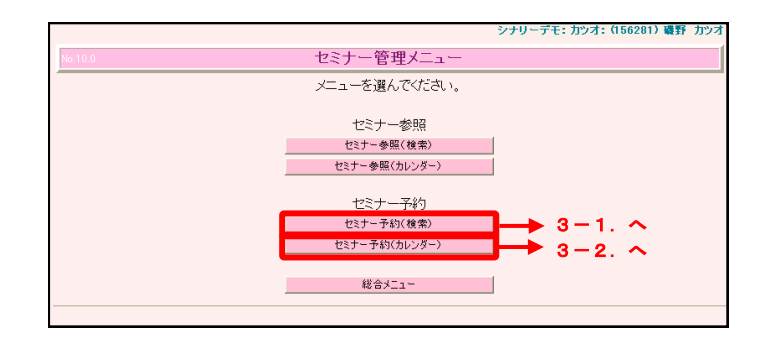

セミナーを参照します 2007年 02 🖌 月 実行 〈前月 次月〉 2007年2月 в 月 火 숲 ± × 2 重/购込環 資/版戸・環 □ <u>境/飯能F</u> ◎ <u>東/杉並M</u> 本社SR1
 本社SR1
 山形/新庄M

 <u>本社BS</u>

 <u>本社BS</u>

 11 建国記念日 11 建国記念日 12 振替休日 16 ▲社SR2 ● 東/北区王子 24 画 <u>本社SR 1</u> 21 加<u>本社のT</u> 26 <u>本社SR試験</u> - ロセミナー SRセミナーI SRセミナーロ \*\* SRセミナー試験 オリエンテーション 1ファーストセミナー ■ペーシックセミナ シメイク講座 ■メイク体験セミナー \*\*\*ングシナリスト 22宫莱所長会議 ■上級セミナー 「販社候補セミナー 10 子の他 。 セル、待ち 青:受付中 赤:定員間近 经: 十 灰:受付終了 2007 年 02 🕶 月 実行 < 前月 次月>

表示年月を指定する場合は、年月の欄を入力・ 選択し、【実行】をクリックします。 前月や次月を表示する場合は、【前月】【次 月】をクリックします。 予約するセミナーが見つかったら、そのセミ ナーをクリックします。

3-2. 【セミナー予約(カレンダー)】を選択した場合。

| セミナーの予約・変更を行います<br>酸毎日時 1300~1600                                                                  | 【アドバイザー/会員/ユーザー(PC有)由し込                                                      |
|----------------------------------------------------------------------------------------------------|------------------------------------------------------------------------------|
| 名称 オリエンテーション<br>種類 オリエンテーション                                                                       |                                                                              |
| 2018<br>開時<br>予約可能人数 100                                                                           | の」をワリックし、テェックを入れます。                                                          |
| セミナーの新規子的及び支票を行います。大口必須項目です。                                                                       |                                                                              |
| 入力にたアドバサーン業績またはユーザーを予約するには「千つ登録が用文」を押下してなさい。<br>全ての入力が終わったら、「そり登録史了」がタンを押下してなため、確認通道に移ります。         |                                                                              |
| PC 225871279147-1981287<br>PC 225871279147-1981287<br>225871279147-1981287<br>225871278147-1981287 | 申請者のPC(パーソナルコード)を入力して、                                                       |
| / バイブー氏名 該当ぶし         ぎ葉所名称         該当ぶし         (在)         (余)                                   | 【PC確認】をクリックします。                                                              |
| 第二日かり ユーザー氏名 ロューマーの 以入が原始的人でしたのはよれなのな                                                              | PCが不明な場合は、【ここを押下してアドバイ                                                       |
| ユーザー氏名力サーボール・ウムルの高いたいとないましたのか                                                                      | 「「一方給索します」をクリック」 予約を行うア                                                      |
|                                                                                                    | ノーン(大学) (内語者) たけまし イエキい                                                      |
| E PERMITUR LARGER AL DATA PERMITUR LARGER AL DATA                                                  | 「ハイリー(中胡石)を快楽して下さい。                                                          |
|                                                                                                    |                                                                              |
|                                                                                                    | アドバイザー(申請者)の検索方法                                                             |
|                                                                                                    |                                                                              |
|                                                                                                    | ① 【ここを押下してアドバイザーを検索します】                                                      |
|                                                                                                    | をクリックすると、下図のような画面が表示され                                                       |
|                                                                                                    | ます                                                                           |
|                                                                                                    | <b>ひ り</b> 0<br><i>&gt;10-74</i> : 約4:0440 朝7 約3                             |
|                                                                                                    | アドバイザーを検索します<br>アドバイブーの株式を行います。                                              |
|                                                                                                    | 民名,为1万十二代53.34844时,增数15年7,<br>省项相省人力地,任地也任何工工公式34。                           |
|                                                                                                    | 7%/14/17-55-82                                                               |
|                                                                                                    |                                                                              |
|                                                                                                    |                                                                              |
|                                                                                                    |                                                                              |
|                                                                                                    | ②「アドバイザー氏名」または「フリナガ」を入                                                       |
|                                                                                                    | カし、【検索】をクリックします。                                                             |
|                                                                                                    | ③予約を行うアドバイザーの【O】をクリック                                                        |
|                                                                                                    | し、【はい】をクリックすると、元の画面に戻り                                                       |
|                                                                                                    | + t                                                                          |
|                                                                                                    | <b>6 7</b> 0                                                                 |
|                                                                                                    | アドバイザーの検索を行います。<br>アドバイザーの検索を行います。<br>ドル・プリナンでない人の検索が可能です。                   |
|                                                                                                    | 各相目を入力後、物理と特許してなため。<br>取出するからいくサーー集は、潮化しては、1を押してなため、                         |
|                                                                                                    | 72/171- 100- 100- 100- 100- 100- 100- 100-                                   |
|                                                                                                    | はたい時~2月日を表示しています。<br>語:((分付番句) フンパイワー氏名 フリガナ 安室所名称                           |
|                                                                                                    | 97<br>〇 155638 朝鮮カワオ インノカンオ カンオ (201999)<br>〇 156(2) 朝鮮東平 イリノラシィ 漢字 (202020) |
|                                                                                                    |                                                                              |
|                                                                                                    |                                                                              |
|                                                                                                    |                                                                              |
|                                                                                                    | 「キャンセル待ち」の有無を選び、【〇】をク                                                        |
|                                                                                                    | リックします。                                                                      |
|                                                                                                    | ※「キャンセル待ち」 【あり】 とすると予約者の                                                     |
|                                                                                                    | 山でキャンセルがあった悍会に「予約番付の対象」                                                      |
|                                                                                                    | ナ こう <i>とう にの うに物口に、 ど</i> 利文的の対象                                            |
|                                                                                                    | <b>百と</b> なりまり。                                                              |
|                                                                                                    |                                                                              |
|                                                                                                    |                                                                              |
| L                                                                                                  |                                                                              |
|                                                                                                    | ※P2/へ続きます。                                                                   |
|                                                                                                    |                                                                              |
|                                                                                                    |                                                                              |

# 4-1.パーソナルコードを持っている方の予約を行う場合(持っていない方は次頁4-2.へ)

※予約申請者の登録は、一人ずつ行ってください。

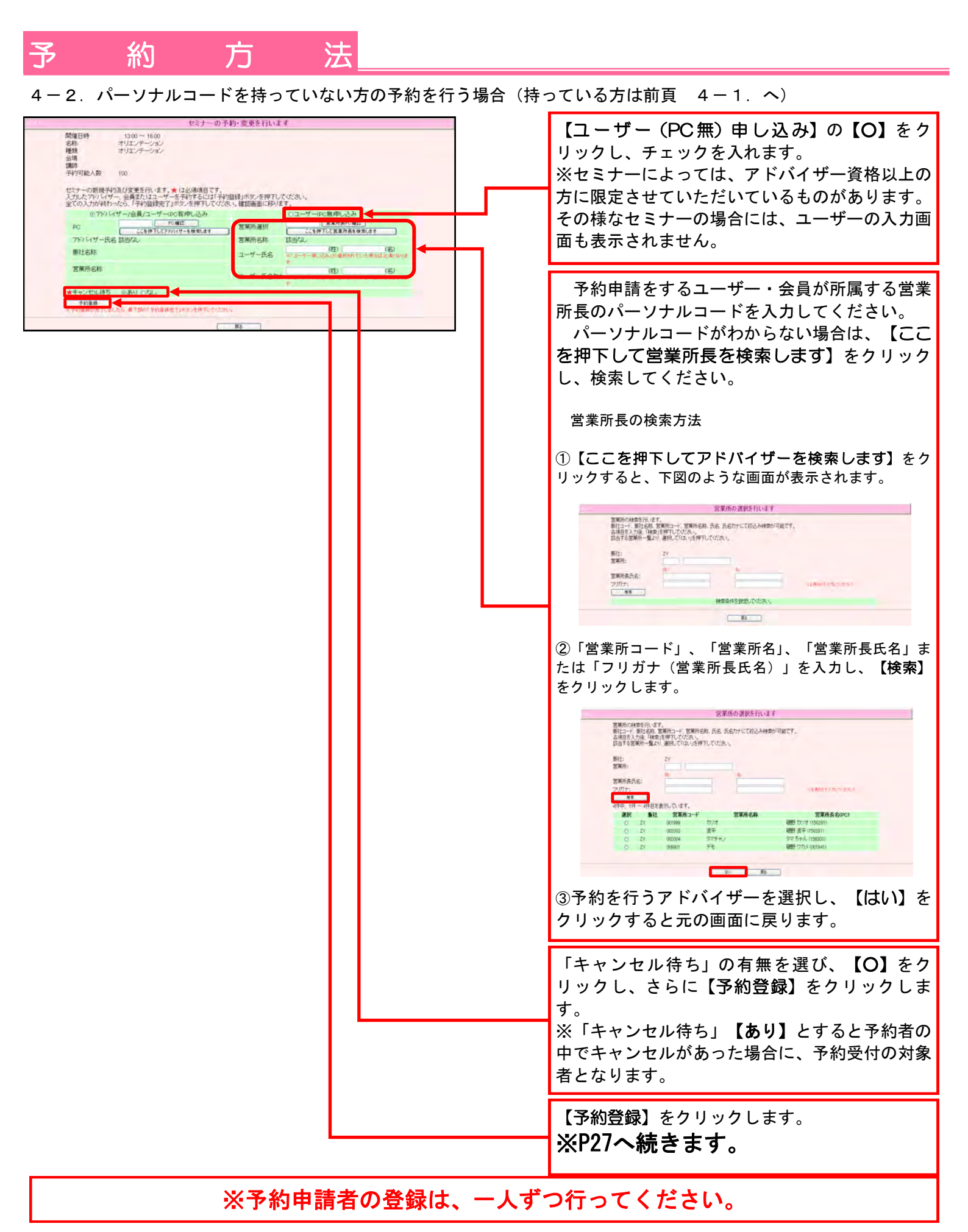

|                                                                                            | ロアドバイザー甲し込                                                | 74                                                           |                                         | ◎ユーザー申し込み                                                |                                              |
|--------------------------------------------------------------------------------------------|-----------------------------------------------------------|--------------------------------------------------------------|-----------------------------------------|----------------------------------------------------------|----------------------------------------------|
| PC                                                                                         | 278 18 51.7 2 K                                           | 1412                                                         | 営業所長PC                                  | 156281                                                   |                                              |
| アドバイザー氏                                                                                    | B 該当加                                                     | IT? BURNOR?                                                  | 営業所名称                                   | カツオ (001999)                                             |                                              |
| 版社名称                                                                                       |                                                           |                                                              | ユーザー氏名                                  | (注)                                                      | (名)<br>(1)ら考測する(配な)ます                        |
| 営業所名称                                                                                      |                                                           |                                                              | ユーザー氏名カナ                                | (注)                                                      | (名)                                          |
| ★キャンセル待ち                                                                                   | のあり のなし                                                   |                                                              |                                         |                                                          |                                              |
| ※予約業務が売了しま                                                                                 | したら、単下部の「予約業務署                                            | 71米タンを押すしてくたさし、                                              |                                         |                                                          |                                              |
|                                                                                            |                                                           |                                                              |                                         |                                                          |                                              |
| ドバイザー予約                                                                                    | -91                                                       |                                                              |                                         |                                                          |                                              |
| ドバイザー 予約<br>選択 状況<br>の 新規論                                                                 | 一覧<br>販社名称<br>加 シナリーデモ(ZY)                                | 営業所名称<br>カツオ (001999)                                        | 資格<br>アドバイザー 3                          | <b>氏名 (PC)</b><br>キコの タマ (156282)                        | キャンセル持ち<br>おり                                |
| <ul> <li>FI(イザー予約)</li> <li>選択 状況</li> <li>○ 新規追</li> </ul>                                | 一覧<br>販社名称<br>加 シナリーデモ (ZY)                               | <b>営業所名称</b><br>カンオ (001999)                                 | <b>資格</b><br>アドバイザー 3                   | <b>氏名 (PC)</b><br>ネコの タマ (156282)                        | <b>キャンセル待ち</b><br>あり                         |
| トバイザー 予約<br>通訳 状況<br>○ 新規追                                                                 | 一覧<br>康社名称<br>加 シナリーデモ (ZY )                              | <b>営業所名称</b><br>カンオ (001999)                                 | <b>資格</b><br>アドバイザー 3                   | <b>氏名 (PC)</b><br>キコの タマ (156282)                        | <b>キャンセル持ち</b><br>あり                         |
| <ul> <li>ドバイザー 予約・</li> <li>選択 状況</li> <li>新規連</li> <li>コーザー 予約・</li> <li>30 新規</li> </ul> | - <u>11</u><br>康社名称<br>加 シナリーデモ (2Y)                      | 営業所名称<br>カンオ (001969)                                        | 資格<br>アドバイザー 3<br>マーザータ                 | <b>氏名 (PC)</b><br>キュの タマ (156282)                        | <b>キャンセル持ち</b><br>あり<br>キャンサル約5              |
| <ul> <li>トバイザー 子約・<br/><b>選択</b></li></ul>                                                 | <u>-知</u><br><u>康社名称</u><br>加 シナリーデモ (2Y)                 | <b>営業所名称</b><br>カンオ (001969)<br><b>営業所名称</b><br>カンオ (001969) | 資格<br>アドバイザー 3<br>ユーザーぞ<br>避座 太郎        | 氏名 (PC)<br>キュの タマ (158282)<br>****<br>ネーザーカナ<br>ユーザー タロウ | 1+2とあ待ち<br>あり<br>1+22あ待ち<br>あり               |
| ホパムサー子約-<br>通択 状況<br>○ 新規連<br>ユーザー子約-蜀<br>通択 状況<br>○ 新規連                                   | -加<br>振社名称<br>加 シナリーデモ (2Y)<br>に<br>振社名称<br>加 シナリーデモ (2Y) | <b>営業所名称</b><br>カンオ (001969)<br><b>営業所名称</b><br>カンオ (001969) | <b>資格</b><br>アドバイザー :<br>ユーザーを<br>過座 太郎 | 氏名 (PC)<br>キュの タマ (150282)<br>ユーザーカナ<br>ユーザー タロウ         | <b>キャンセル持ち</b><br>あり<br><b>キャンセル持ち</b><br>あり |

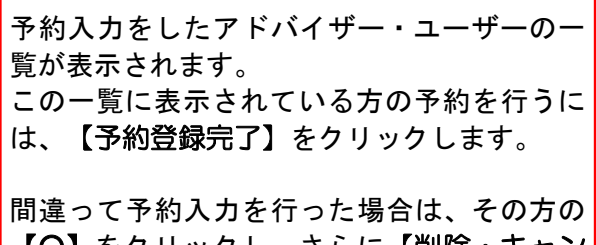

間違うです約70%137%3616、その方の 【O】をクリックし、さらに【削除・キャン セル】をクリックしてします。 【削除・キャンセル】をクリックすると一覧 から表示が消えます。

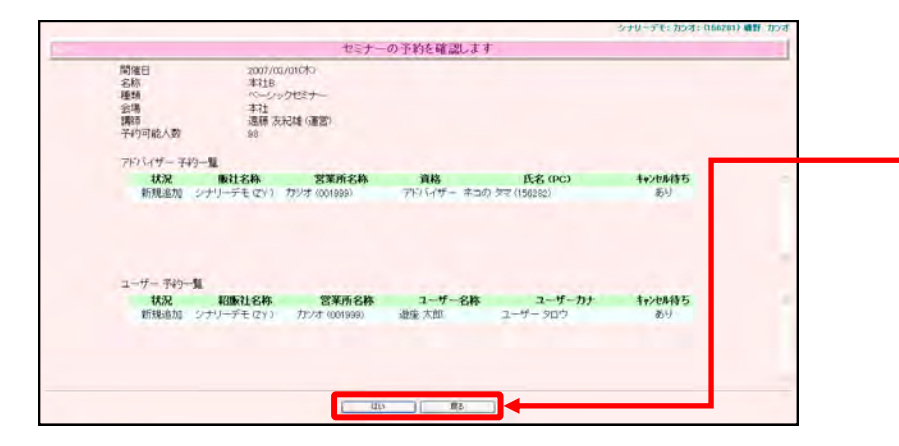

予約入力をしたアドバイザー・ユーザーのー 覧に間違いがなければ、【はい】をクリック します。

予約者の追加や削除を行う場合は、【戻る】 をクリックすると、前の画面に戻ります。

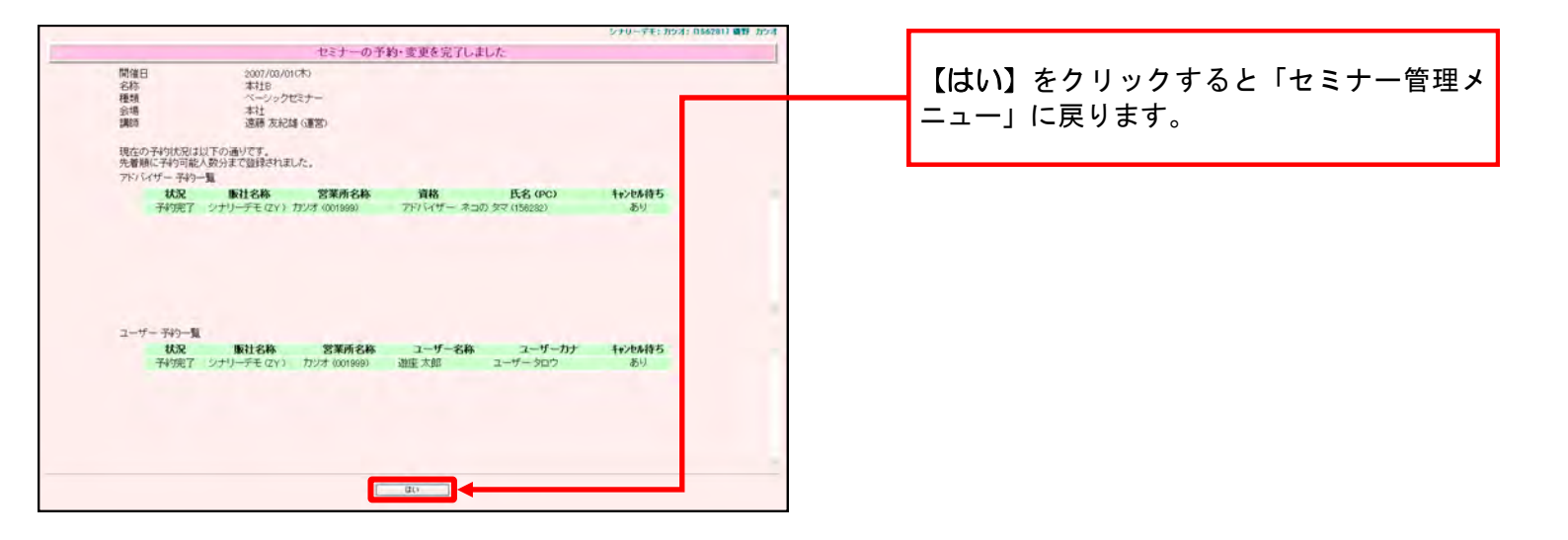

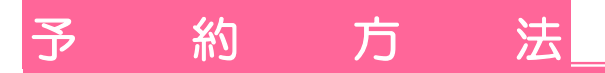

2. セミナー予約取消方法(取消は、当該セミナーの予約締切日までとなります。)

ここでは、一度セミナー予約をされた方の取消方法について説明します。

P.25「セミナー予約方法」の3. までは同じ流れとなります。以下、その後の手続きについてご案内します。

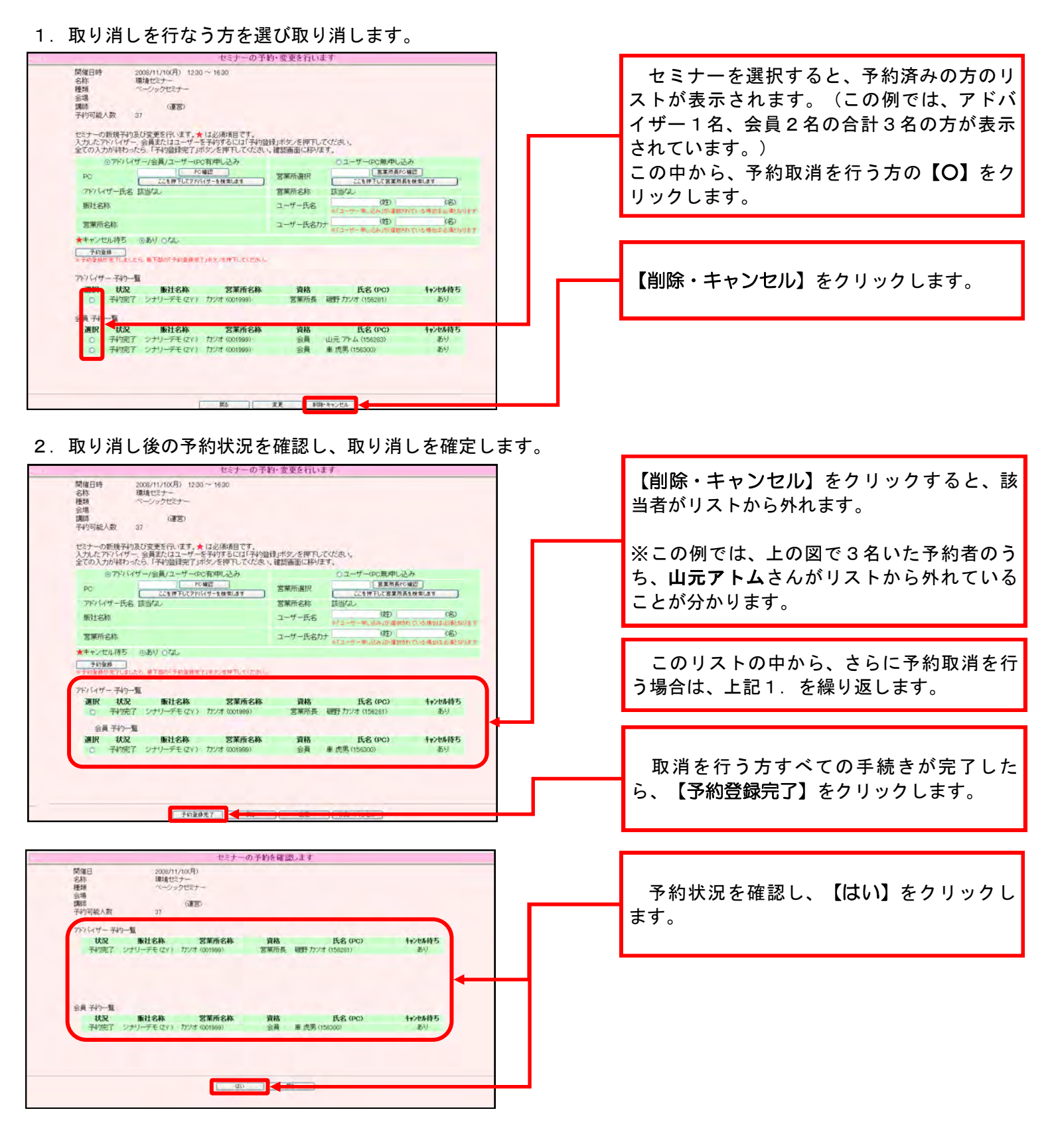

| 間催日<br>名称<br>種類<br>会場 | 2008/11<br>環境せい<br>ペーショ | 1/10(月)<br>ミナー<br>・クセミナー |      |                 |         |
|-----------------------|-------------------------|--------------------------|------|-----------------|---------|
| 講師<br>予約可能人数          | 37                      | (III)                    |      |                 |         |
| アドバイザー子               | 49 <b>—1</b> 1          |                          |      |                 |         |
| 状況                    | 販社名称                    | 営業所名称                    | 資格   | 氏名 (PC)         | キャンセル待ち |
| 子約完了                  | シナリーデモ(ZY)              | カンオ (001999)             | 営業所長 | 観野 カツオ (156281) | あり      |
| 会員 予約一覧               |                         |                          |      |                 |         |
| 状況                    | 版社名称                    | 営業所名称                    | 資格   | 氏名 (PC)         | キャンセル待ち |
| 子約完了                  | シナリーデモ(ZY)              | カツオ (001999)             | 会員   | 車 虎男 (156300)   | あり      |
|                       |                         |                          |      |                 |         |

最後に【はい】をクリックします。

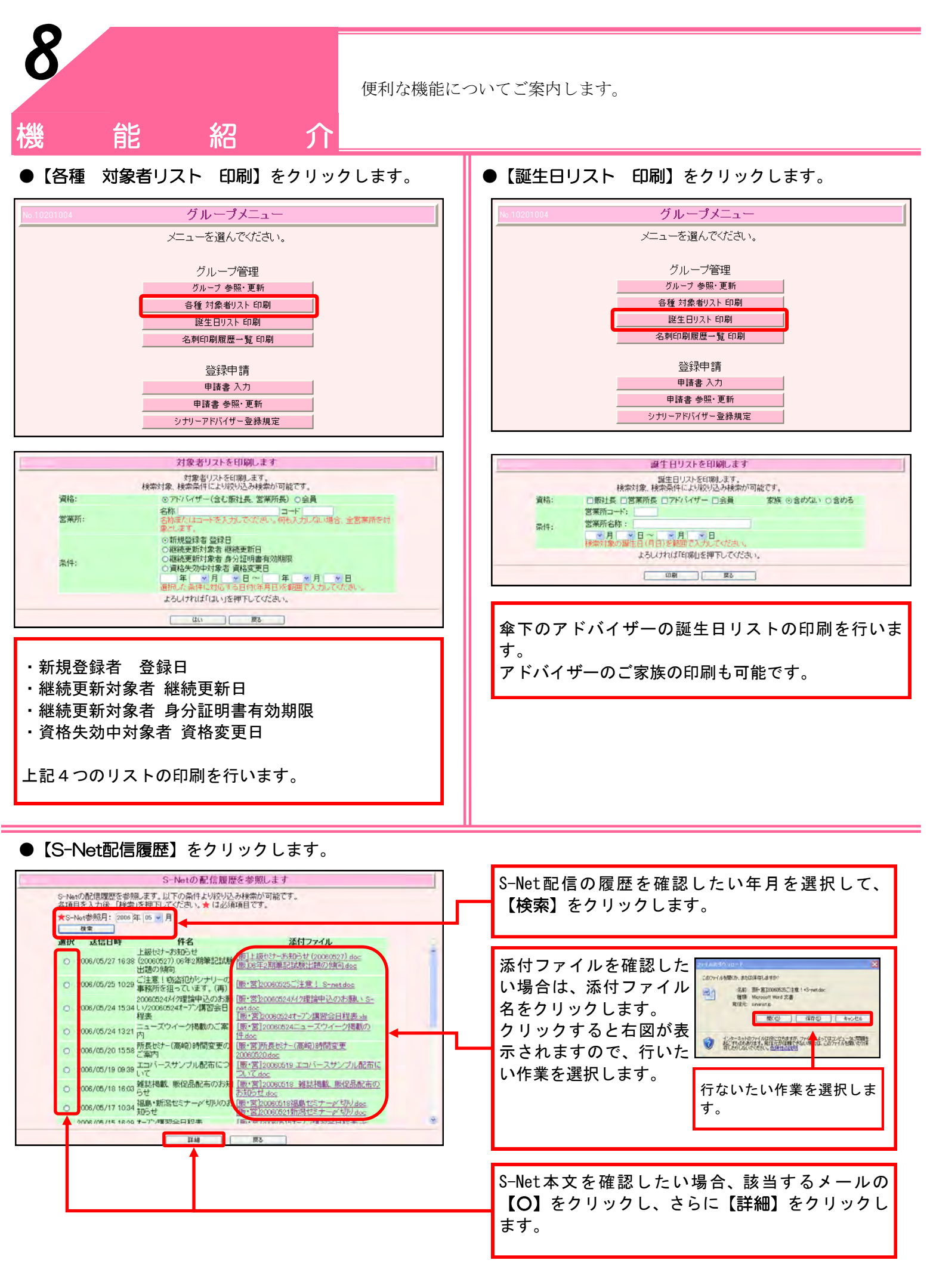

— 30 —

- 31 -

# パソコン·WebSystem基本操作

ここでは、よくある質問を記載いたします。

### 1. 日本語に入力できません。

・ツールバーに「あ」が表示されていない場は、日本語入力モードになっていません。 キーボード左上の【半角/全角】を押して日本語入力モードにして下さい。 それでも「あ」が表示されない場合は、【カタカナ/ひらがな】を押すか、【Alt】を押しながら【半角/全角】を 押して下さい。

## 2. アルファベットのキーを押しても数字が入力されます。

・キーボードがテンキーモードのなっている可能性があります。 「「ランプが点灯している場合は、キーボード右上の【NumLk】を押してテンキーモードを解除して下さい。

### 3. アルファベットが大文字でしか入力できません。

### 4. ACアダプター(電源コード)を抜くと画面が暗いです。(バッテリーで使用すると画面が暗いです。)

・キーボードの【Fn】を押しながら【F2】を押すと明るくなります。
 ※バッテリーを使用している場合、画面を明るくすると駆動時間が短くなります。
 逆にキーボードの【Fn】を押しながら【F1】を押すと暗くなります。

### 5. WebSystemのログイン時に、パスワード入力が正しいか確認できません。

・パスワードを入力しても、文字は【●●●●●●】となるだけで、入力が正しいか確認できません。このようなときは、一度『メモ帳』などを利用して、正しく入力したパスワードを『コピー&貼り付け』すると、視認したパスワードで入力することができます。

### 6. WebSystemから印刷ができません。

・WebSystemで印刷を行うには、PrintPro for Webの導入が必要です。詳細は、下記マニュアルを参照の上、導入 をお願いします。

http://www.sinary.jp/PrintPro/print\_manual.pdf

| 勹        | 録】 |
|----------|----|
| $\Sigma$ | 録】 |

ローマ字表

ヮ

xwa

|          | 基本五十音   |                  |     |     |     |    |         |    |         |   |    |     | 固  | 有音  |     |     |
|----------|---------|------------------|-----|-----|-----|----|---------|----|---------|---|----|-----|----|-----|-----|-----|
| P        | а       | イ                | i   | ウ   | u   | н  | е       | オ  | ο       |   |    |     |    |     |     |     |
| カ        | ka      | +                | ki  | ク   | ku  | ケ  | ke      | п  | ko      |   | キャ | kya | キュ | kyu | キョ  | kyo |
| サ        | sa      | シ                | shi | ス   | su  | セ  | se      | ソ  | so      |   | シャ | sha | シュ | shu | ショ  | sho |
| タ        | ta      | チ                | chi | ッ   | tsu | テ  | te      | ٢  | to      |   | チャ | cha | チュ | chu | チョ  | cho |
| ナ        | na      | Ξ                | ni  | प्र | nu  | ネ  | ne      | )  | no      |   | ニャ | nya | ニュ | nyu | ニョ  | nyo |
| ハ        | ha      | ٤                | hi  | フ   | fu  | ~  | he      | ホ  | ho      |   | ヒャ | hya | ヒュ | hyu | ヒョ  | hyo |
| 7        | ma      | ~~               | mi  | Д   | mu  | ×  | me      | モ  | mo      |   | ミヤ | mya | ビゴ | myu | र व | myo |
| Þ        | ya      |                  |     | 그   | yu  |    |         | Э  | уо      |   |    |     |    |     |     |     |
| ラ        | ra      | IJ               | ri  | ル   | ru  | レ  | re      | П  | ro      |   | リャ | rya | リュ | ryu | リョ  | ryo |
| ワ        | wa      |                  |     |     |     |    |         | ヲ  | wo      |   |    |     |    |     |     |     |
| ン        | nn      |                  |     |     |     |    |         |    |         |   |    |     |    |     |     |     |
| ガ        | ga      | ギ                | gi  | グ   | gu  | ゲ  | ge      | Ĩ  | go      |   | ギャ | gya | ギュ | gyu | ギョ  | gyo |
| ザ        | za      | ジ                | ji  | ズ   | zu  | ゼ  | ze      | ゾ  | zo      |   | ジャ | ja  | ジュ | ju  | ジョ  | јо  |
| ダ        | da      | ヂ                | di  | ヅ   | du  | デ  | de      | ド  | do      |   |    |     |    | 1   |     |     |
| バ        | ba      | ビ                | bi  | ブ   | bu  | ベ  | be      | ボ  | bo      |   | ビャ | bya | ビュ | byu | ビョ  | byo |
| パ        | ра      | ピ                | рі  | プ   | pu  | ペ  | ре      | ポ  | ро      |   | ピャ | руа | ピュ | pyu | ピョ  | руо |
|          |         | <mark>ל</mark> ז | wi  |     |     | ウェ | we      | ウォ | wo      |   |    |     |    |     |     |     |
| ヴァ       | va      | ヴィ               | vi  | ヴ   | vu  | ヴェ | ve      | ヴォ | vo      |   |    |     | ヴュ | vyu | ヴョ  | vyo |
| クァ       | kwa     | クィ               | kwi |     |     | クェ | kwe     | クォ | kw<br>o |   |    |     |    |     |     |     |
| グァ       | gw<br>a | グィ               | gwi |     |     | グェ | gw<br>e | グォ | gw<br>o |   |    |     |    |     |     |     |
| ツァ       | tsa     | ツィ               | tsi |     |     | ツェ | tse     | ツォ | tso     | 1 |    |     |    |     |     |     |
|          |         | ティ               | thi |     |     |    |         |    |         | Ī |    |     | テュ | tyu |     |     |
|          |         | ディ               | dhi |     |     |    |         |    |         |   |    | ļ   |    |     |     |     |
| ファ       | fa      | フィ               | fi  |     |     | フェ | fe      | フォ | fo      |   |    |     | フュ | fyu | フョ  | fyo |
| <b>7</b> | xa      | 1                | xi  | ゥ   | xu  | т  | xe      | ォ  | хо      |   | ヤ  | xya | 고  | xyu | Э   | хуо |
|          |         |                  |     |     |     |    |         |    |         |   |    |     |    |     |     |     |

外来音 イェ ye <mark>キェ</mark> kye <mark>シェ</mark> she チェ che ニェ nye <mark>논 ェ</mark> hye <mark>ジェ</mark> je

ちなみに、小さい「つ」は、「っ」 がっこう=GAKKOU ラッキー=RAKKIー にっぽん=NIPPON

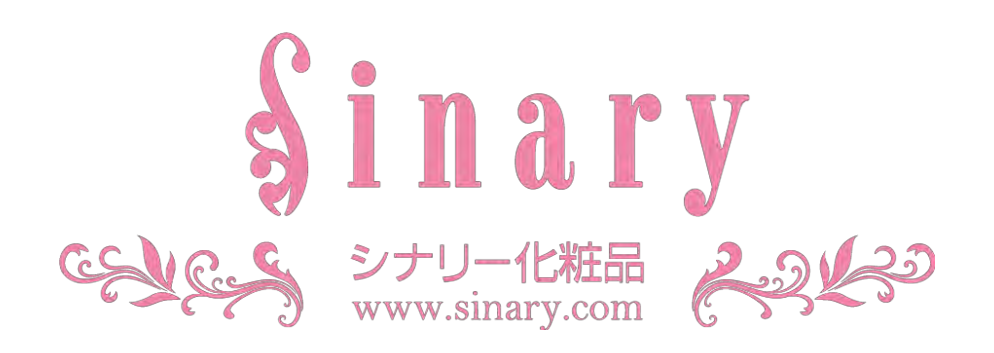

シナリー株式会社

情報管理本部 IT担当

| 電話番号   | 03-3444-1221         |
|--------|----------------------|
| FAX番号  | 03-3444-9171         |
| E-mail | sinary-it@sinary.com |

| 初 版発行 |
|-------|
| 第2版発行 |
| 第3版発行 |
| 第4版発行 |
|       |